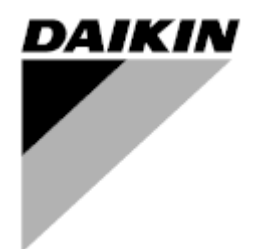

| REV.       | 00      |
|------------|---------|
| Datum      | 06/2023 |
| Zamjenjuje |         |

# Upute za uporabu D-EOMHP01702-23\_00HR

# Jedinice rashladnog uređaja voda-voda i dizalice topline R32 sa spiralnim kompresorima

EWWT~Q/EWLT~Q/EWYT~Q

Prijevod originalnih uputa

# Sadržaj

| 1. | SIGURNOSNA PITANJA                                                            | 3         |
|----|-------------------------------------------------------------------------------|-----------|
|    | 1.1. Općenito                                                                 | 3         |
|    | 1.2. Prije zamjene uredaja<br>1.3. Sprečavanje strujnog udara                 | 3<br>S    |
| _  |                                                                               |           |
| 2. |                                                                               | 4         |
|    | 2.1. Usnovne informacije                                                      | 4<br>1    |
|    | 2.3. Arhitektura kontrolera                                                   | 4<br>4    |
|    | 2.4. Održavanje kontrolera                                                    | 4         |
|    | 2.5. Ugrađeno mrežno sučelje (izborno)                                        | 5         |
|    | 2.6. Spremanje i ponovno postavljanje aplikacije                              | 5         |
| 3. | SUČELJE JEDINICE                                                              | 6         |
|    | 3.1. Opis i navigacija                                                        | 6         |
|    | 3.2. LOZINKa                                                                  | /<br>8    |
|    | 3.4. Čuvar zaslona                                                            | 0         |
| 1  |                                                                               | 13        |
| 4. | 4.1. Omogući rashladni uređaj                                                 | .13       |
|    | 4.1.1. Tipkovnica uključena/isključena                                        | 13        |
|    | 4.1.2. Planer                                                                 | 13        |
|    | 4.1.3. Uključivanje/isključivanje mreže                                       | 14        |
|    | 4.1.4. Prekluac za ukijucivarije/iskijucivarije jedinice                      | 15        |
|    | 4.2. Temperature vode                                                         | .15<br>15 |
|    | 4.4. Način rada jedinice                                                      | 16        |
|    | 4.4.1. Način g <sup>r</sup> ijanja/hlađenja                                   | 16        |
|    | 4.4.2. Samo grijanje                                                          | 17        |
|    | 4.4.3. Network Control (Mirezna kontrola)                                     | 17        |
|    | 4.5. I hermostatic Control (Termostatsko upravljanje)                         | .17       |
|    | 4.5.1. Opiavijalije termostatskim izvorom                                     | ۳۲<br>مد  |
|    | 4.6. Vanjski alarm (External Alarm)                                           | 20<br>20  |
|    | 4.8. Power Conservation (Smanjenje potrošnje energije)                        | 20        |
|    | 4.8.1. Premošćivanje zadane vrijednosti                                       | 21        |
|    | 4.8.1.1. Ponovno postavljanje zadane vrijednosti - ispravak signalom 0 - 10 V | 21        |
|    | 4.8.1.2. Ponovno postavljanje zadane vrijednosti - premošćivanje DT-om        | 21        |
|    | 4.9. Controller IP Setup (Postavijenje IP-a kontrolera)                       | 22        |
|    | 4.11. Date/Time (Datum/vrijeme)                                               | 23        |
|    | 4.12. Konfiguracija servisne jedinice                                         | 23        |
|    | 4.13. Konfiguracija korisničke jedinice                                       | 24        |
|    | 4.14. MUSE                                                                    | 25<br>25  |
|    | 4.14.2. Upravljanje modularnim jedinicama                                     | 25        |
|    | 4.14.3. Parametri MUSE                                                        | 25        |
|    | 4.15. Komplet za povezivost i BMS povezivanje                                 | 26        |
|    | 4.16. Pametna mrežna kutija i nadzor energije                                 | 27        |
|    | 4.16.1. Dodatna konfiguracija kupca                                           | 27        |
|    | 4.10.2. DEG – GG U Stariju pripravnosti i naužor energije                     | ×∠        |
|    | 4.17. O rasmaunom uredaju                                                     | 29<br>20  |
| _  |                                                                               | 23        |
| 5. | ALARMI I KJESAVANJE PROBLEMA                                                  | .31       |
|    | 5.2. Riešavanie problema                                                      | 31        |
|    | · · · ·                                                                       |           |

# Popis tablica

| Grafikon 1– Slijed pokretanja kompresora - način hlađenja                                                                     | . 18 |
|----------------------------------------------------------------------------------------------------|------|
| Grafikon 2 – Vanjski signal 0 - 10 V u odnosu na aktivnu zadanu vrijednost - način hlađenja (lijevo) / način grijanja (desno) | . 21 |
| Grafikon 3 – ∆T isparivača u odnosu na aktivnu zadanu vrijednost - način hlađenja (lijevo) / način grijanja (desno)           | . 22 |
| Grafikon 4- Slijed pokretanja modularnih jedinica - način hlađenja                                                            | . 25 |

#### 1. SIGURNOSNA PITANJA

#### 1.1. Općenito

Instalacija, pokretanje i servisiranje opreme može biti opasno ako se ne uzimaju u obzir određeni faktori specifični za instalaciju: radni tlakovi, prisutnost električnih komponenti i napona te mjesto ugradnje (povišena postolja i uzdignute strukture). Samo odgovarajuće kvalificirani inženjeri instalacija i visoko kvalificirani instalateri i tehničari, potpuno obučeni za proizvod, ovlašteni su instalirati i pokrenuti opremu na siguran način.

Tijekom svih servisiranja, sve upute i preporuke, koje se pojavljuju u uputama za ugradnju i servisiranje proizvoda, kao i na oznakama i naljepnicama pričvršćenim na opremu i komponente i prateće dijelove isporučene zasebno, moraju se pročitati, razumjeti i slijediti.

Primijenite sve standardne sigurnosne propise i prakse. Nosite zaštitne naočale i rukavice.

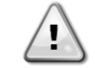

Zaustavljanje u nuždi uzrokuje zaustavljanje svih motora, ali ne isključuje napajanje uređaja. Nemojte servisirati ili raditi na uređaju bez isključivanja glavnog prekidača.

#### 1.2. Prije zamjene uređaja

Prije uključivanja uređaja pročitajte sljedeće preporuke:

- Kad se izvrše svi postupci i sve postavke, zatvorite sve ploče razvodnih kutija.
- Ploče razvodnih kutija smije otvarati samo obučeno osoblje.
- Ako UC zahtijeva učestali pristup, snažno se preporučuje instalacija udaljenog sučelja.
- LCD zaslon upravljača jedinice može se oštetiti uslijed ekstremno niskih temperatura (pogledajte poglavlje 2.3).
   Zbog toga se preporučuje da nikada ne isključujete uređaj tijekom zime, osobito u hladnim klimama.

#### 1.3. Sprečavanje strujnog udara

Pristup električnim komponentama smije se dopustiti samo osoblju kvalificiranom u skladu s preporukama IEC-a (Međunarodna elektrotehnička komisija). Posebno se preporučuje da se svi izvori električne energije u postrojenju isključe prije početka bilo kakvih radova. Isključite glavno napajanje na glavnom osiguraču ili izolatoru.

# VAŽNO: Ova oprema koristi i emitira elektromagnetske signale. Ispitivanja su pokazala da je oprema u skladu sa svim primjenjivim propisima u pogledu elektromagnetske kompatibilnosti.

Izravna intervencija na napajanju može uzrokovati strujni udar, opekline ili čak smrt. Ovu radnju smiju izvoditi samo obučene osobe.

RIZIK OD STRUJNOG UDARA: Čak i kad je glavni osigurač ili izolator isključen, određeni krugovi još uvijek mogu biti pod naponom, budući da mogu biti spojeni na zasebni izvor napajanja.

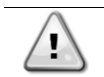

1

RIZIK OD OPEKLINA: Električne struje uzrokuju zagrijavanje komponenti bilo privremeno ili trajno. S velikom pažnjom rukujte kabelom za napajanje, električnim kabelima i vodovima, poklopcima priključne kutije i okvirima motora.

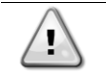

U skladu s radnim uvjetima, ventilatori se mogu povremeno čistiti. Ventilator se može pokrenuti u bilo kojem trenutku, čak i ako je uređaj isključen.

#### 2. OPĆI OPIS

#### 2.1. Osnovne informacije

POL468.85/MCQ/MCQ je sustav za upravljanje jednokružnim ili dvokružnim rashladnim uređajima hlađenim zrakom/vodom. POL468.85/MCQ/MCQ upravlja pokretanjem kompresora potrebnim za održavanje željene izlazne temperature vode izmjenjivača topline. Ugradnjom odgovarajućih obilaznih opcija, može u svakom načinu rada jedinice upravljati radom kondenzatora kako bi se održao odgovarajući kondenzacijski proces u svakom krugu.

POL468.85/MCQ/MCQ stalno nadzire sigurnosne uređaje kako bi se osigurao njihov siguran rad. Korištene kratice

U ovom priručniku krugovi hlađenja nazivaju se krug #1 i krug #2. Kompresor u krugu #1 ima oznaku Cmp1. Drugi u krugu #2 ima oznaku Cmp2. Koriste se sljedeće kratice:

| W/C  | Hlađenje vodom                        | ESRT | Temperatura zasićenog rashladnog sredstva |  |  |
|------|---------------------------------------|------|-------------------------------------------|--|--|
|      |                                       |      | isparavača                                |  |  |
| СР   | Tlak kondenzatora                     | EXV  | Elektronički ekspanzijski ventil          |  |  |
| CSRT | Temperatura kondenzacijskog zasićenog | HMI  | Sučelje čovjek-stroj                      |  |  |
|      | rashladnog sredstva                   |      |                                           |  |  |
| DSH  | Pregrijavanje ispusta                 | MOP  | Maksimalni radni tlak                     |  |  |
| DT   | Temperatura ispusta                   | SSH  | Usisno pregrijavanje                      |  |  |
| EEWT | Temperatura ulazne vode isparivača    | ST   | Usisna temperatura                        |  |  |
| ELWT | Temperatura izlazne vode isparivača   | UC   | Upravljač jedinice (POL468.85/MCQ/MCQ)    |  |  |
| EP   | Tlak isparivača                       | R/W  | Čitljivo/zabilježivo                      |  |  |
| CWT  | Temperatura vode za hlađenje          | HWT  | Temperatura vode za grijanje              |  |  |

#### 2.2. Ograničenja rada kontrolera

Rad (IEC 721-3-3):

- Temperature -40...+70 °C
- Vlaga < 95 % r.h (bez kondenzacije)
- Tlak zraka minimalno 700 hPa, što odgovara maks. 3000 m nadmorske visine

Prijevoz (IEC 721-3-2):

- Temperature –40...+70 °C
- Vlaga < 95 % r.h (bez kondenzacije)
- Tlak zraka min. 260 hPa, što odgovara maks. 10.000 m nadmorske visine.

#### 2.3. Arhitektura kontrolera

Kompletna upravljačka arhitektura koristi sljedeće:

- Jedan POL468.85/MCQ glavni upravljač
- Periferna sabirnica koristi se za spajanje I/O proširenja na glavni kontroler.

#### 2.4. Održavanje kontrolera

Kontroler zahtijeva održavanje ugrađene baterije. Svake dvije godine potrebno je zamijeniti bateriju. Model baterije je BR2032 i proizvode ga mnogi različiti dobavljači.

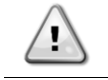

Kako biste zamijenili bateriju, važno je odspojiti napajanje sa svih jedinica.

Pogledajte sliku u nastavku za ugradnju baterije.

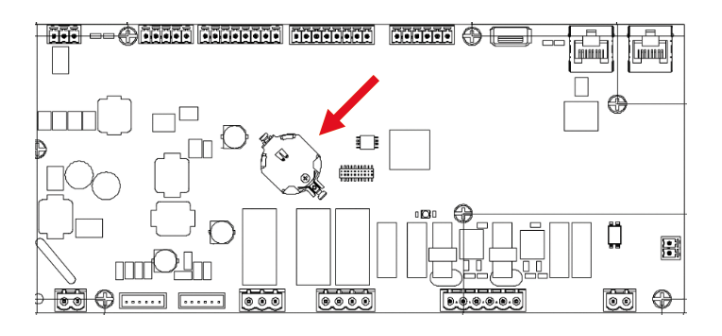

#### 2.5. Ugrađeno mrežno sučelje (izborno)

POL468.85/MCQ/MCQ Upravljač ima ugrađeno mrežno sučelje koje je dostupno s priborom EKRSCBMS (povezivost za vanjsku BMS komunikaciju) i koje se može upotrebljavati za nadzor jedinice kada je spojena na TCP-IP mrežu. Moguće je konfigurirati dodjeljivanje IP adrese POL468.85/MCQ kao fiksni IP DHCP-a, ovisno o konfiguraciji mreže. Uz uobičajeni internetski preglednik, računalo se može povezati s upravljačem jedinice koji unosi IP adresu. Kada se povežete, morat ćete unijeti korisničko ime i lozinku. Unesite sljedeće vjerodajnice da biste dobili pristup web sučelju:

Username: Daikin Password: Daikin@web

#### 2.6. Spremanje i ponovno postavljanje aplikacije

Svaka varijacija HMI parametara izgubit će se nakon gubitka napajanja i potrebno je izvršiti naredbu spremanja kako bi se trajno spremila. Ova se radnja može izvršiti putem naredbe Application Save.

Upravljač automatski vrši Application Save nakon promjene vrijednosti jednog od sljedećih parametara:

| Parametri | Name                |
|-----------|---------------------|
| 1,00      | Unit Enable         |
| 1,01      | Compressor 1 Enable |
| 1,02      | Compressor 2 Enable |
| 2,00      | Available Modes     |
| 4,00      | Control Source      |
| 5,00      | Cool Setpoint 1     |
| 5,01      | Cool Setpoint 2     |
| 5,02      | Heat Setpoint 1     |
| 5,03      | Heat Setpoint 2     |
| 13,00     | DHCP Enable         |
| 14,00     | Unit Type           |
| 14,04     | Pump Skid Enable    |
| 15,02     | Bas Protocol        |
| 15,03     | HMI type            |
| 15,12     | BEG Enable          |
| 18,00     | Setpoint Reset Type |

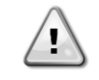

Nakon promjene vrijednosti, neki parametri prisutni u sučelju zahtijevaju ponovno pokretanje UC-a kako bi se primijenili. Ova se radnja može izvršiti pomoću naredbe Apply Changes (Primijeni promjene).

Ove naredbe možete pronaći u izborniku 20:

| Izbornik | Parametar                 | R/W |
|----------|---------------------------|-----|
| 20       | 00 (Application Save)     | W   |
| (PLC)    | 01 <b>(Apply Changes)</b> | W   |

Putanja u mrežnom HMI sučelju za Application Save (Spremi aplikaciju) je "Main Menu".

Putanja u mrežnom sučelju HMI za Apply Changes (Primijeni promjene) je "Main Menu → View/Set Unit → Controller IP Setup → Settings".

#### 3. SUČELJE JEDINICE

#### 3.1. Opis i navigacija

Korisničko sučelje instalirano u jedinici podijeljeno je na 4 funkcionalne skupine:

1. Prikaz numeričke vrijednosti (sl. 1)

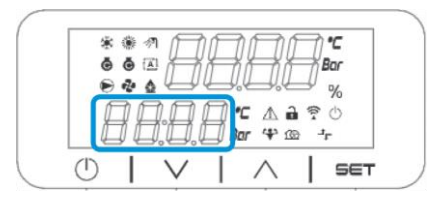

2. Stvarni parametar / grupa podparametara (sl. 2)

| *          | <ul> <li>4</li> <li>4</li></ul> | B      | B | Bi             | 7           | °C<br>ar |  |
|------------|----------------------------------------------------------------------------------------------------|--------|---|----------------|-------------|----------|--|
| ł          | 76                                                                                                    | 1.8.   |   | C ∆ i<br>r * 3 | 1<br>2<br>1 | %<br>Ф   |  |
| $\bigcirc$ | 1                                                                                                    | $\vee$ | 1 | $\wedge$       | 1           | SET      |  |

3. Pokazivači ikona (sl. 3)

|    | ** | 1      |     |          | -     |     |
|----|----|--------|-----|----------|-------|-----|
|    | •• |        | þ.í | Ĵ.       |       | 6   |
|    |    | 0.00   |     | ▲ 🖬      | 90    | 5   |
|    |    | ].[].[ | Bor | 4 13     | -1- G |     |
| (1 |    | V      | 1   | $\wedge$ | 1     | SET |

| IKONA | LED OPIS                                     | LED UKLJUČEN                           | LED ISKLJUČEN              | LED TREPERI                                              |
|-------|----------------------------------------------|----------------------------------------|----------------------------|----------------------------------------------------------|
| *     | Način rada za rashladni uređaj               | Rad u načinu<br>hlađenja               | -                          | -                                                        |
| *     | Način rada za dizalicu topline               | -                                      | Rad u načinu<br>grijanja   | -                                                        |
| ē     | Kompresor UKLJUČEN                           | Kompresor<br>UKLJUČEN                  | Kompresor<br>ISKLJUČEN     | Kompresor je u tijeku<br>predotvaranja ili<br>pražnjenja |
|       | Cirkulacijska pumpa<br>UKLJUČENA             | Pumpa<br>UKLJUČENA                     | Pumpa<br>ISKLJUČENA        | -                                                        |
| °C    | Temperatura                                  | Prikazana<br>vrijednost<br>temperature | -                          | -                                                        |
| Bar   | Tlak                                         | Prikazana<br>vrijednost tlaka          | -                          | -                                                        |
| %     | Postotak                                     | Prikazana<br>vrijednost postotka       | -                          | -                                                        |
| Â     | Alarm                                        | -                                      | No Alarm                   | Prisutnost alarma                                        |
|       | Način postavljanja                           | Parametar kupca<br>je otključan        | -                          | -                                                        |
| ((( • | Status veze na uređaju Daikin<br>na lokaciji | Povezano                               | Nema veze                  | Zahtjev za povezivanje<br>u tijeku                       |
| Ċ     | Uključeno / stanje pripravnosti              | Jedinica je<br>omogućena               | Jedinica je<br>onemogućena | -                                                        |
| ᅻᄃ    | BMS kontrola (mreža)                         | BMS kontrola<br>UKLJUČENA              | BMS kontrola<br>ISKLJUČENA | -                                                        |

4. Tipke izbornika / navigacijske tipke (slika 4)

| ÷<br>ق | ***<br>• •            |         | R               | Bor        |     |
|--------|-----------------------|---------|-----------------|------------|-----|
| Ē      | ≉ <b>•</b> ←<br>1 □ □ | ) [] •C | <br>` <b>ii</b> | ₽ %<br>₹ 0 |     |
| Ē      | 1 [],[]               | ) 🔲 Bar | ₩ @             | 7          |     |
| ()     |                       |         | $\wedge$        | 5          | έετ |

Sučelje ima višerazinsku strukturu podijeljenu na sljedeći način:

| Main Menu | Parametri        | Podparametri            |
|-----------|------------------|-------------------------|
| Page [1]  | Parameter [1.00] | Sub-Parameter [1.0.0]   |
|           |                  |                         |
|           |                  | Sub-Parameter [1.0.XX]  |
|           |                  |                         |
|           | Parameter [1.XX] | Sub-Parameter [1.XX.0]  |
|           |                  |                         |
|           |                  | Sub-Parameter [1.XX.YY] |
| Page [2]  | Parameter [2.00] | Sub-Parameter [2.0.0]   |
|           |                  |                         |
|           |                  | Sub-Parameter [2.0.XX]  |
|           |                  |                         |
|           | Parameter [2.XX] | Sub-Parameter [2.XX.0]  |
|           |                  |                         |
|           |                  | Sub-Parameter [2.XX.YY] |
|           |                  |                         |
| Page [N]  | Parameter [N.00] | Sub-Parameter [N.00.0]  |
|           |                  |                         |
|           |                  | Sub-Parameter [N.XX.YY] |
|           |                  |                         |
|           | Parameter [N.XX] | Sub-Parameter [N.00.0]  |
|           |                  |                         |
|           |                  | Sub-Parameter [NXX.YY]  |

Parametri mogu biti zabilježivi, samo za čitanje ili davati pristup drugim podparametrima (pogledajte tablicu u poglavlju 3.22).

Popis radnji za pregledavanje izbornika je:

- 1. Pritisnite [▲] [▼] među navigacijskim tipkama za pretraživanje grupa parametara koje su prikazane pod (slika 2) prema broju i pod (slika 1) prema nazivu.
- Pritisnite [SET] za odabir grupe parametara.
   Pritisnite [▲] [▼] za pregled parametara u određenoj grupi ili izborniku.
- 4. Pritisnite [SET] za početak faze postavljanja vrijednosti.
  - a. Tijekom ove faze, niz vrijednosti (slika 1) HMI-ja počet će treperiti
- 5. Pritisnite [▲] [▼] za postavljanje/promjenu vrijednosti parametra koja je prikazana na numeričkom prikazu (slika 1).
- 6. Pritisnite [SET] za potvrđivanje vrijednosti.
  - a. Nakon izlaska iz faze postavljanja, niz vrijednosti HMI-ja će prestati treperiti. Ako je odabrana nedostupna vrijednost, vrijednost će i dalje treperiti i neće se postaviti.

Za povratak na stranicu pritisnite gumb On/Stand-by (Uključeno / u stanju pripravnosti) 🕛. Ikone daju naznaku o trenutačnom statusu jedinice.

#### 3.2. Lozinka

Kako bi otključao korisničke funkcionalnosti, korisnik mora umetnuti lozinku putem izbornika HMI [0]:

| Izbornik | Parametar                  | Raspon | Opis                                                                                                    | R/W |
|----------|----------------------------|--------|----------------------------------------------------------------------------------------------------|-----|
| 00       | 00<br>(Insert<br>Password) | 0-9999 | Da biste unijeli sve 4 znamenke lozinke, pritisnite "Set" (Postavi)<br>nakon umetanja broja za prelazak na sljedeću znamenku. | W   |

Lozinka za pristup stranicama postavki kupca je: 2526

#### 3.3. Glavni izbornik i podizbornici

U ovoj se tablici navodi cijela struktura sučelja od glavnog izbornika do bilo kojeg pojedinačnog parametra, uključujući stranice čuvara zaslona. HMI se uobičajeno sastoji od stranica koje sadrže parametre, a može im se pristupiti iz glavnog izbornika. U nekoliko slučajeva postoji dvorazinska struktura gdje stranica sadrži druge stranice umjesto parametara; jasan primjer toga je stranica [17] namijenjena upravljanju planerom.

| Izbornik                 | Oznaka     | Parametri                              | Podparametri  | R/W | Razina<br>PSW-a |
|--------------------------|------------|----------------------------------------|---------------|-----|-----------------|
| [0]<br>Password          | PSen       | [00.00] Enter PSW                      | Nije dostupno | W   | 0               |
| [1]                      |            | [01.00] Unit Enable                    | Nije dostupno | W   | 1               |
| Unit<br>Enable           | EnbL       | [01.01] Compl Enable                   | Nije dostupno | W   | 1               |
| Lindbire                 |            | [01.02] Comp2 Enable                   | Nije dostupno | W   | 1               |
|                          |            | [02.00] Mode selection                 | Nije dostupno | W   | 1               |
| [2]<br>Operating<br>Mode | Način rada | [02.01] Keypad Cool/Heat<br>switch     | Nije dostupno | W   | 1               |
| houe                     |            | [02.02] Muse system mode               | Nije dostupno | R   | 0               |
| [3]                      | CAPS       | [03.00] Unit Capacity                  | Nije dostupno | R   | 0               |
| Capacity                 |            | [03.01] Comp 1 Capacity                | Nije dostupno | R   | 0               |
|                          |            | [03.02] Comp 2 Capacity                | Nije dostupno | R   | 0               |
| [4]                      |            | [04.00] Source                         | Nije dostupno | W   | 1               |
| Network                  | nEt        | [04.01] BAS Enable                     | Nije dostupno | R   | 0               |
|                          |            | [04.02] BAS Cool Setpoint              | Nije dostupno | R   | 0               |
|                          |            | [04.03] BAS Heat Setpoint              | Nije dostupno | R   | 0               |
|                          |            | [04.04] BAS Operating Mode             | Nije dostupno | R   | 0               |
| [5]                      | SEtP       | [05.00] Cool setpoint 1                | Nije dostupno | W   | 0               |
| Setpoints                |            | [05.01] Cool setpoint 2                | Nije dostupno | W   | 0               |
|                          |            | [05.02] Heat setpoint 1                | Nije dostupno | W   | 0               |
|                          |            | [05.03] Heat setpoint 2                | Nije dostupno | W   | 0               |
| [6]<br>Temperatures      | tMPS       | [06.00] Evap Inlet<br>temperature      | Nije dostupno | R   | 0               |
|                          |            | [06.01] Evap Outlet<br>temperature     | Nije dostupno | R   | 0               |
|                          |            | [06.02] Cond Inlet<br>temperature      | Nije dostupno | R   | 0               |
|                          |            | [06.03] Cond Outlet<br>temperature     | Nije dostupno | R   | 0               |
|                          |            | [06.04] Cool System<br>Temperature     | Nije dostupno | R   | 0               |
| [7]                      |            | [06.05] Heat System<br>Temperature     | Nije dostupno | R   | 0               |
| L/J<br>Alarms            | ALMS       | [07.00] Alarm List                     | Nije dostupno | R   | 0               |
| 507                      |            |                                        | Nije dostupno | W   | 1<              |
| [8]<br>Pumps             | PUMP       | [08.00] Pump module Evap pump<br>state | Nije dostupno | R   | 0               |
|                          |            | [08.01] Pump module Cond pump<br>state | Nije dostupno | R   | 0               |
|                          |            | [08.02] Water Recirculation<br>Timer   | Nije dostupno | W   | 2               |
|                          |            | [U8.U3] Water Recirculation<br>TimeOut | Nije dostupno | W   | 2               |
|                          |            | LU8.U4J Evaporator Flow Proof          | Nije dostupno | W   | 1               |
|                          |            | [U8.05] Condenser Flow Proof           | Nije dostupno | W   | 1               |
|                          |            | [08.06] Evap Pump 1 State              | Nije dostupno | R   | 0               |
|                          |            | [08.05] Evap Pump 1 run hours          | Nije dostupno | R   | 0               |
|                          |            | [08.06] Evap Pump 2 State              | Nije dostupno | R   | 0               |
|                          |            | [08.07] Evap Pump 2 run hours          | Nije dostupno | R   | 0               |

| Izbornik Oznaka Parametri |      | Podparametri                       | R/W            | Razina<br>PSW-a |   |
|---------------------------|------|------------------------------------|----------------|-----------------|---|
|                           |      | [08.08] Cond Pump 1 State          | Nije dostupno  | R               | 0 |
|                           |      | [08.09] Cond Pump 1 run hours      | Nije dostupno  | R               | 0 |
|                           |      | [08.10] Cond Pump 2 State          | Nije dostupno  | R               | 0 |
|                           |      | [08.11] Cond Pump 2 run hours      | Nije dostupno  | R               | 0 |
| [9]                       | tHCO | [9.00] Startup DT                  | Nije dostupno  | W               | 0 |
| control                   |      | [9.01] Shutdown DT                 | Nije dostupno  | W               | 0 |
|                           |      | [9.02] Stage up DT                 | Nije dostupno  | W               | 0 |
|                           |      | [9.03] Stage down DT               | Nije dostupno  | W               | 0 |
|                           |      | [9.04] Stage up delay              | Nije dostupno  | W               | 0 |
|                           |      | [9.05] Stage dn delay              | Nije dostupno  | W               | 0 |
|                           |      | [9.06] Evap Freeze                 | Nije dostupno  | W               | 2 |
|                           |      | [9.07] Cond Freeze                 | Nije dostupno  | W               | 2 |
|                           |      | [9.08] Low Press Unload            | Nije dostupno  | W               | 2 |
|                           |      | [9.09] Low Press Hold              | Nije dostupno  | W               | 2 |
| [10]                      | dAtE | [10.00] Day                        | Nije dostupno  | W               | 0 |
| Date                      |      | [10.01] Month                      | Nije dostupno  | W               | 0 |
|                           |      | [10.02] Year                       | Nije dostupno  | W               | 0 |
| [11]                      | tIME | [11.0] Hour                        | Nije dostupno  | W               | 0 |
| TIME                      |      | [11.1] Minute                      | Nije dostupno  | W               | 0 |
| [12]                      | dOS  | [12.00] Enable                     | Nije dostupno  | W               | 0 |
| DOS                       |      | [12.01] State                      | Nije dostupno  | R               | 0 |
| [13]                      | IPst | [13.00] DHCP                       | Nije dostupno  | W               | 0 |
| settings                  |      | [13.01] Actual IP                  | Nije dostupno  | R               | 0 |
| -                         |      | [13.02] Actual Mask                | Nije dostupno  | R               | 0 |
|                           |      | [13.03] Manual IP                  | [13.3.0] IP#1  | W               | 0 |
|                           |      |                                    | [13.3.1] IP#2  | W               | 0 |
|                           |      |                                    | [13.3.2] IP#3  | W               | 0 |
|                           |      |                                    | [13.3.3] IP#4  | W               | 0 |
|                           |      | [13.04] Manual Mask                | [13.4.0] Msk#1 | W               | 0 |
|                           |      |                                    | [13.4.1] Msk#2 | W               | 0 |
|                           |      |                                    | [13.4.2] Msk#3 | W               | 0 |
|                           |      |                                    | [13.4.3] Msk#4 | W               | 0 |
| [14]<br>Factory           | FACt | [14.00] Unit Type                  | Nije dostupno  | W               | 2 |
| settings                  |      | [14.01] Expansion Pack Enable      | Nije dostupno  | W               | 2 |
|                           |      | [14.02] Muse Address               | Nije dostupno  | W               | 2 |
|                           |      | [14.03] Number of Units            | Nije dostupno  | W               | 2 |
|                           |      | [14.04] Pump Skid Enable           | Nije dostupno  | W               | 2 |
|                           |      | [14.05] Cond Control Measure       | Nije dostupno  | W               | 2 |
|                           |      | [14.06] Cond Control Device        | Nije dostupno  | W               | 2 |
|                           |      | [14.07] Mode Changeover<br>Source  | Nije dostupno  | W               | 2 |
|                           |      | [14.08] Unit HP Only               | Nije dostupno  | W               | 2 |
| [15]                      | COnF | [15.00] Double Setpoint            | Nije dostupno  | W               | 1 |
| user sectings             |      | [15.01] Override/Limit Config      | Nije dostupno  | W               | 1 |
|                           |      | [15.02] BAS Protocol               | Nije dostupno  | W               | 1 |
|                           |      | [15.03] HMI Select                 | Nije dostupno  | W               | 1 |
|                           |      | [15.04] External Alarm Enable      | Nije dostupno  | W               | 1 |
|                           |      | [15.05] Leak Detector Enable       | Nije dostupno  | W               | 1 |
|                           |      | [15.06] Liquid Temp sens<br>Enable | Nije dostupno  | W               | 1 |
|                           |      | [15.07] PVM Enable                 | Nije dostupno  | W               | 1 |

| Izbornik  | Oznaka   | Parametri                            | Podparametri             | R/W | Razina<br>PSW-a |
|-----------|----------|--------------------------------------|--------------------------|-----|-----------------|
|           |          | [15.08] Evap DP transducer<br>Enable | Nije dostupno            | W   | 1               |
|           |          | [15.09] Cond DP transducer<br>Enable | Nije dostupno            | W   | 1               |
|           |          | [15.10] Evap ShutOff Vlv<br>Fback En | Nije dostupno            | W   | 1               |
|           |          | [15.11] Cond ShutOff Vlv<br>Fback En | Nije dostupno            | W   | 1               |
|           |          | [15.12] SG Enable                    | Nije dostupno            | W   | 1               |
| [16]      | MUSE     | [16.00] Start Up DT                  | Nije dostupno            | W   | 1               |
| MUSE      |          | [16.01] Shut down DT                 | Nije dostupno            | W   | 1               |
|           |          | [16.02] Stage Up time                | Nije dostupno            | W   | 1               |
|           |          | [16.03] Stage down time              | Nije dostupno            | W   | 1               |
|           |          | [16.04] Stage Up Threshold           | Nije dostupno            | W   | 1               |
|           |          | [16.05] Stage down Threshold         | Nije dostupno            | W   | 1               |
|           |          | [16.06] Priority Unit #1             | Nije dostupno            | W   | 1               |
|           |          | [16.07] Priority Unit #2             | Nije dostupno            | W   | 1               |
|           |          | [16.08] Priority Unit #3             | Nije dostupno            | W   | 1               |
|           |          | [16.09] Priority Unit #4             | Nije dostupno            | W   | 1               |
|           |          | [16.10] Enable Unit #1 when<br>MUSE  | Nije dostupno            | W   | 1               |
| [17]      | Zakazano | [17.00] Monday                       |                          |     |                 |
| Scheduler |          |                                      | [17.0.0] \/rijeme 1      | ۱۸/ | 1               |
|           |          |                                      | [17.0.1] Vrijednost      | w   | 1               |
|           |          |                                      | [17.0.2] Vrijeme 2       | W   | 1               |
|           |          |                                      | [17.0.3] Vrijednost      | W   | 1               |
|           |          |                                      | [17.0.4] Vrijeme 3       | W   | 1               |
|           |          |                                      | [17.0.5] Vrijednost      | W   | 1               |
|           |          |                                      | [17.0.6] Vriieme 4       | W   | 1               |
|           |          |                                      | [17.0.7] Vrijednost      | W   | 1               |
|           |          |                                      | [17.0.0] Vrijeme 1       | W   | 1               |
|           |          | [17.01] Tuesday                      |                          |     |                 |
|           |          |                                      | [17.1.0] Vrijeme 1       | W   | 1               |
|           |          |                                      | [17.1.1] Vrijednost<br>1 | W   | 1               |
|           |          |                                      | [17.1.2] Vrijeme 2       | W   | 1               |
|           |          |                                      | [17.1.3] Vrijednost<br>2 | W   | 1               |
|           |          |                                      | [17.1.4] Vrijeme 3       | W   | 1               |
|           |          |                                      | [17.1.5] Vrijednost<br>3 | W   | 1               |
|           |          |                                      | [17.1.6] Vrijeme 4       | W   | 1               |
|           |          |                                      | [17.1.7] Vrijednost<br>4 | W   | 1               |
|           |          | [17.06] Sundav                       |                          |     |                 |
|           |          |                                      | [17.6.0] Vrijeme 1       | W   | 1               |
|           |          |                                      | [17.6.1] Vrijednost<br>1 | W   | 1               |
|           |          |                                      | [17.6.2] Vrijeme 2       | W   | 1               |

| Izbornik     | Oznaka | Parametri                           | Podparametri             | R/W | Razina<br>PSW-a |
|--------------|--------|-------------------------------------|--------------------------|-----|-----------------|
|              |        |                                     | [17.6.3] Vrijednost<br>2 | W   | 1               |
|              |        |                                     | [17.6.4] Vrijeme 3       | W   | 1               |
|              |        |                                     | [17.6.5] Vrijednost<br>3 | W   | 1               |
|              |        |                                     | [17.6.6] Vrijeme 4       | W   | 1               |
|              |        |                                     | [17.6.7] Vrijednost<br>4 | W   | 1               |
| [18]         | rStS   | [18.00] Reset Type                  | Nije dostupno            | W   | 1               |
| conservation |        | [18.01] Max Reset DT                | Nije dostupno            | W   | 1               |
|              |        | [18.02] Start Reset DT              | Nije dostupno            | W   | 1               |
|              |        | [18.03] Demand Limit signal         | Nije dostupno            | R   | 0               |
| [19]         | PrOt   | [19.00] Mb Address                  | Nije dostupno            | W   | 1               |
| Protocol     |        | [19.01] Mb BAUD                     | Nije dostupno            | W   | 1               |
|              |        | [19.02] Mb Parity                   | Nije dostupno            | W   | 1               |
|              |        | [19.03] Mb 2StopBit                 | Nije dostupno            | W   | 1               |
|              |        | [19.04] Mb Timeout                  | Nije dostupno            | W   | 1               |
|              |        | [19.05] BN Address                  | Nije dostupno            | W   | 1               |
|              |        | [19.06] BN BAUD                     | Nije dostupno            | W   | 1               |
|              |        | [19.07] BN Device ID (X.XXX<br>)    | Nije dostupno            | W   | 1               |
|              |        | [19.08] BN Device ID (<br>.XXX)     | Nije dostupno            | W   | 1               |
|              |        | [19.09] BN Port (X)                 | Nije dostupno            | W   | 1               |
|              |        | [19.10] BN Port(-X.XXX)             | Nije dostupno            | W   | 1               |
|              |        | [19.11] BN Timeout                  | Nije dostupno            | W   | 1               |
|              |        | [19.12] Licence Mngr                | Nije dostupno            | R   | 1               |
|              |        | [19.13] BacNETOverRS                | Nije dostupno            | W   | 1               |
|              |        | [19.14] BacNET-IP                   | Nije dostupno            | W   | 1               |
| [20]         | PLC    | [20.00] AppSave                     | Nije dostupno            | W   | 1               |
| PLC          |        | [20.01] Apply Changes               | Nije dostupno            | W   | 1               |
|              |        | [20.02] Software Update             | Nije dostupno            | W   | 2               |
|              |        | [20.03] Save Parameters             | Nije dostupno            | W   | 2               |
|              |        | [20.04] Restore Parameters          | Nije dostupno            | W   | 2               |
|              |        | [20.05] Terminal Resistor<br>Enable | Nije dostupno            | W   | 2               |
| [21]         |        | [21.00] App Vers                    | Nije dostupno            | R   | 0               |
| ADOUT        | AbOU   | [21.01] BSP                         | Nije dostupno            | R   | 0               |
| [28]         | bEG    | [28.00] EM Index                    | Nije dostupno            | W   | 1               |
| BEG Settings |        | [28.01] EM Value                    | Nije dostupno            | R   | 1               |
|              |        | [28.02] EM Reset                    | Nije dostupno            | W   | 1               |
|              |        | [28.03] SG State                    | Nije dostupno            | R   | 1               |

### 3.4. Čuvar zaslona

Nakon 5 minuta čekanja, sučelje se automatski prebacije na izbornik čuvara zaslona. To je jedini izbornik koji je samo za čitanje i koji se sastoji od 2 stranice koje se međusobno izmjenjuju svakih 5 sekundi.

Tijekom ove faze prikazuju se sljedeći parametri:

| Parametar   | Opis                                       |
|-------------|--------------------------------------------|
| 1. stranica | String Up = Izlazna temperatura vode       |
|             | String Dn = Stvarna zadana vrijednost vode |

| 2. stranica | String Up = Kapacitet jedinice  |
|-------------|---------------------------------|
|             | String Dn = Način rada jedinice |

Za izlaz iz izbornika čuvara zaslona potrebno je pritisnuti bilo koji od četiri gumba HMI-ja. Sučelje će se vratiti na stranicu [0].

#### 4. RAD JEDINICE

#### 4.1. Omogući rashladni uređaj

Upravljač jedinice pruža nekoliko značajki za upravljanje pokretanjem/zaustavljanjem jedinice:

- 1. Tipkovnica uključena/isključena
- 2. Planer (vrijeme programirano za uključivanje/isključivanje)
- 3. Mreža uključena/isključena (opcija s priborom EKRSCBMS)
- 4. Prekidač za uključivanje/isključivanje jedinice

#### 4.1.1. Tipkovnica uključena/isključena

Uključivanje/isključivanje tipkovnice omogućuje omogućavanje ili onemogućavanje jedinice s lokalnog upravljača. Ako je to potrebno, također se može omogućiti ili onemogućiti jedan rashladni krug. Prema zadanim postavkama, svi rashladni krugovi su omogućeni.

| Izbornik | Parametar                | Raspon | Opis                            | R/W |
|----------|--------------------------|--------|---------------------------------|-----|
| 01       | 00                       | 0-2    | 0 = Jedinica onemogućena        | W   |
|          | (Unit Enable)            |        | 1 = Jedinica omogućena          | W   |
|          |                          |        | 2 = Jedinicu je omogućio planer | W   |
|          | 01                       | 0-1    | 0 = Kompresor 1 onemogućen      | W   |
|          | (Compressor 1<br>Enable) |        | 1 = Kompresor 1 omogućen        | W   |
|          | 02                       | 0-1    | 0 = Kompresor 2 onemogućen      | W   |
|          | (Compressor 2<br>Enable) |        | 1 = Kompresor 2 omogućen        | W   |

Putanja u mrežnom sučelju HMI-ja je "Main Menu →Jedinica Enable".

#### 4.1.2. Planer

Aktivacijom/deaktivacijom jedinice može se upravljati automatski putem funkcije planera koja se aktivira aktivirane kada je parametar za omogućivanje postavljen na planer.

Načini rada tijekom različitih dnevnih vremenskih raspona upravljaju se putem stranice sučelja [17] koja sadrži sljedeće registre koje treba postaviti:

| Izbornik      | Stranica              | Parametar             | R/W |
|---------------|-----------------------|-----------------------|-----|
| [17] = Planer | [17.00] = Ponedjeljak | [17.0.0] Vrijeme 1    | W   |
|               |                       | [17.0.1] Vrijednost 1 | W   |
| (Scheduler)   | (Monday)              | [17.0.2] Vrijeme 2    | W   |
|               |                       | [17.0.3] Vrijednost 2 | W   |
|               |                       | [17.0.4] Vrijeme 3    | W   |
|               |                       | [17.0.5] Vrijednost 3 | W   |
|               |                       | [17.0.6] Vrijeme 4    | W   |
|               |                       | [17.0.7] Vrijednost 4 | W   |
|               | [17.01] = Utorak      | [17.1.0] Vrijeme 1    | W   |
|               |                       | [17.1.1] Vrijednost 1 | W   |
|               | (Tuesday)             | [17.1.2] Vrijeme 2    | W   |
|               |                       | [17.1.3] Vrijednost 2 | W   |
|               |                       | [17.1.4] Vrijeme 3    | W   |
|               |                       | [17.1.5] Vrijednost 3 | W   |
|               |                       | [17.1.6] Vrijeme 4    | W   |
|               |                       | [17.1.7] Vrijednost 4 | W   |
|               | [17.02] = Srijeda     | [17.2.0] Vrijeme 1    | W   |
|               |                       | [17.2.1] Vrijednost 1 | W   |
|               |                       | [17.2.2] Vrijeme 2    | W   |
|               | (Wednesday)           | [17.2.3] Vrijednost 2 | W   |
|               | -                     | [17.2.4] Vrijeme 3    | W   |
|               |                       | [17.2.5] Vrijednost 3 | W   |
|               |                       | [17.2.6] Vrijeme 4    | W   |
|               |                       | [17.2.7] Vrijednost 4 | W   |
|               | [17.03] = Četvrtak    | [17.3.0] Vrijeme 1    | W   |
|               |                       | [17.3.1] Vrijednost 1 | W   |
|               | (Thursday)            | [17.3.2] Vrijeme 2    | W   |
|               | _                     | [17.3.3] Vrijednost 2 | W   |

|                    | [17.3.4] Vrijeme 3    | W |
|--------------------|-----------------------|---|
|                    | [17.3.5] Vrijednost 3 | W |
|                    | [17.3.6] Vrijeme 4    | W |
|                    | [17.3.7] Vrijednost 4 | W |
| [17.04] = Petak    | [17.4.0] Vrijeme 1    | W |
|                    | [17.4.1] Vrijednost 1 | W |
|                    | [17.4.2] Vrijeme 2    | W |
| (Fridav)           | [17.4.3] Vrijednost 2 | W |
|                    | [17.4.4] Vrijeme 3    | W |
|                    | [17.4.5] Vrijednost 3 | W |
|                    | [17.4.6] Vrijeme 4    | W |
|                    | [17.4.7] Vrijednost 4 | W |
| [17.05] = Subota   | [17.5.0] Vrijeme 1    | W |
|                    | [17.5.1] Vrijednost 1 | W |
| (Saturday)         | [17.5.2] Vrijeme 2    | W |
|                    | [17.5.3] Vrijednost 2 | W |
|                    | [17.5.4] Vrijeme 3    | W |
|                    | [17.5.5] Vrijednost 3 | W |
|                    | [17.5.6] Vrijeme 4    | W |
|                    | [17.5.7] Vrijednost 4 | W |
| [17.06] = Nedjelja | [17.6.0] Vrijeme 1    | W |
|                    | [17.6.1] Vrijednost 1 | W |
| (Sunday)           | [17.6.2] Vrijeme 2    | W |
|                    | [17.6.3] Vrijednost 2 | W |
|                    | [17.6.4] Vrijeme 3    | W |
|                    | [17.6.5] Vrijednost 3 | W |
|                    | [17.6.6] Vrijeme 4    | W |
|                    | [17.6.7] Vrijednost 4 | W |

Putanja u mrežnom sučelju HMI-ja je "Main Menu → View/Set Unit → Scheduler".

Korisnik može naznačiti četiri vremenska termina za svaki dan u tjednu i postaviti jedan od sljedećih načina rada za svaki od njih:

| Parametar | Raspon  | Opis                    |
|-----------|---------|-------------------------|
| Value     | 0 = Off | Jedinica je onemogućena |
| [17.x.x]  | 1 = 0n  | Jedinica je omogućena   |

Vremenski termini mogu se postaviti kao vrijednost "Sat:minuta":

| Parametar | Raspon          | Opis                                                                                  |
|-----------|-----------------|---------------------------------------------------------------------------------------|
| Time      | "00:00 - 23:59" | Doba dana može se razlikovati od 00:00 do 23:59.                                      |
| [17.x.x]  |                 | Ako je sat = 24, HMI će prikazati "An:Minute" kao niz, a vrijednost Value# povezana s |
|           |                 | Ako je minuta = 60, HMI će prikazati "Hour:An" kao niz, a vrijednost Value# povezana  |
|           |                 | s vrijednošću Time# postavljena je za sve minute odabranih sati dana.                 |

#### 4.1.3. Uključivanje/isključivanje mreže

Uključivanjem/isključivanjem rashladnog uređaja može se upravljati i pomoću komunikacijskog protokola BACnet ili Modbus RTU.

Kako biste upravljali uređajem putem mreže, slijedite upute u nastavku:

- 1. Prekidač za uključivanje/isključivanje jedinice = zatvoren ako postoji
- Tipkovnica uključena/isključena = omogućeno
   Izvor upravljanja = mreža

HMI izbornik je:

| Izbornik | Parametar | Raspon        | R/W |
|----------|-----------|---------------|-----|
| 04       | 00        | Off = Lokalno | W   |
|          | (Control  | On = Mreža    | W   |
|          | Source)   |               |     |

Modbus RTU dostupan je kao zadani protokol na priključku RS485. HMI stranica [22] upotrebljava se za promjenu između protokola Modbus i BACnet i postavljanje parametara za MSTP i TCP-IP komunikaciju, kao što je to prikazano u poglavlju 3.22.

Putanja u mrežnom sučelju HMI-ja za izvor upravljanja mrežom je "Main Menu View/Set → Unit → Network Control".

#### 4.1.4. Prekidač za uključivanje/isključivanje jedinice

Za pokretanje jedinice obvezno je zatvoriti električni kontakt između terminala: XD-703  $\rightarrow$  UC-D1 (UNIT ON/OFF SWITCH).

ovaj kratki spoj može se provesti kroz:

- Vanjski električni prekidač
- Kabel

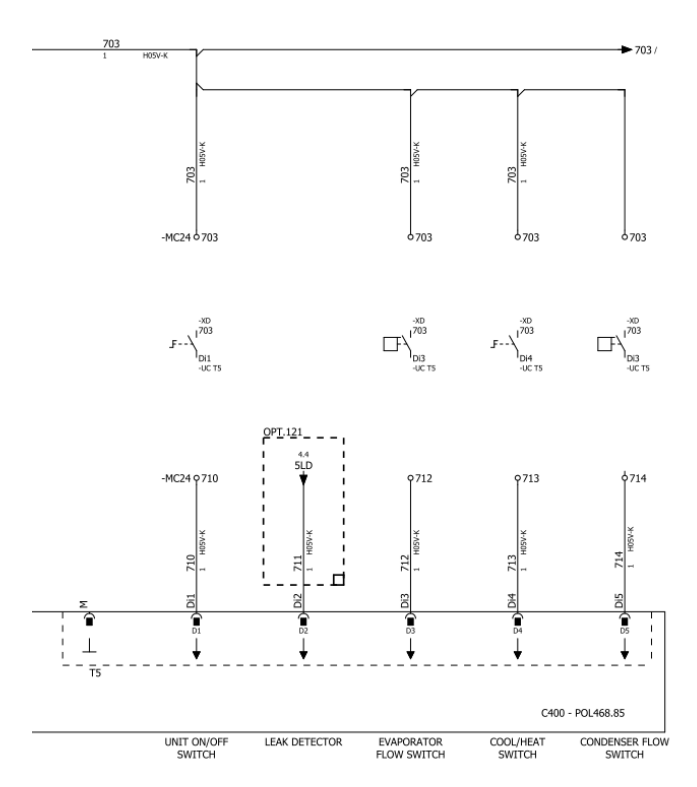

#### 4.2. Temperature vode

Očitanja temperaturne sonde za vodu dostupna su u izborniku 06 prema tablici u nastavku:

| Izbornik | Parametar            | Opis                                        | R/W |
|----------|----------------------|---------------------------------------------|-----|
| 06       | 00 <b>(Evap EWT)</b> | Temperatura ulazne vode isparivača          | R   |
|          | 01 (Evap LWT)        | Temperatura izlazne vode isparivača         | R   |
|          | 02 (Cond EWT)        | Temperatura ulazne vode kondenzatora        | R   |
|          | 03 (Cond LWT)        | Temperatura izlazne vode kondenzatora       | R   |
|          | 04 (System CWT)      | Temperatura vode za hlađenje sustava (MUSE) | R   |
|          | 05 (System HWT)      | Temperatura vode za grijanje sustava (MUSE) | R   |

#### 4.3. Zadane vrijednosti vode

Svrha ove jedinice je hlađenje ili grijanje (u slučaju načina rada za grijanje) vode do zadane vrijednosti koju je definirao korisnik i koja se prikazuje na glavnoj stranici:

Jedinica može raditi s primarnom ili sekundarnom zadanom vrijednošću, kojom se može upravljati kako je navedeno u nastavku:

- 1. Odabir tipkovnice + digitalni kontakt s dvostrukom zadanom točkom
- 2. Odabir tipkovnice + konfiguracija Rasporeda
- 3. Mreža
- 4. Funkcija ponovnog postavljanja zadane vrijednosti

Kao prvi korak potrebno je definirati primarne i sekundarne zadane vrijednosti.

| Izbornik | Parametar       | Opis                                 | R/W |
|----------|-----------------|--------------------------------------|-----|
| 05       | 00 (Cool LWT 1) | Primarna zadana vrijednost hlađenja. | W   |

| 01 (Cool Lwt 2)         | Zadana vrijednost sekundarnog<br>hlađenja. | W |
|-------------------------|--------------------------------------------|---|
| 02 ( <b>Heat LWT 1)</b> | Zadana vrijednost primarnog grijanja.      | W |
| 03 (Heat LWT 2)         | Zadana vrijednost sekundarnog              | W |
|                         | grijanja.                                  |   |

Prebacivanje između primarne i sekundarne zadane vrijednosti može se izvršiti pomoću kontakta dvostruke zadane vrijednosti.

Kontakt s dvostrukom zadanom vrijednošću radi kako slijedi:

- Kontakt je otvoren, odabrana je primarna zadana vrijednost
- Kontakt je zatvoren, odabrana je sekundarna zadana vrijednost

Za prebacivanje između primarne i sekundarne zadane vrijednosti pomoću funkcije planera, pogledajte odjeljak 4.1.2.

Kad je omogućena funkcija planera, kontakt dvostruke zadane vrijednosti zanemaruje se.

Za promjenu aktivne zadane vrijednosti putem mrežne veze pogledajte odjeljak "Upravljanje mrežom" 4.4.2.

Aktivna zadana vrijednost može se dodatno izmijeniti pomoću funkcije "Ponovno postavljanje zadane vrijednosti", kako je to objašnjeno u odjeljku 4.8.1.

#### 4.4. Način rada jedinice

1

Način rada jedinice upotrebljava se za utvrđivanje je li rashladni uređaj konfiguriran za proizvodnju rashlađene ili zagrijan e vode. Ovaj parametar odnosi se na vrstu jedinice i postavlja se u tvornici ili tijekom puštanja u rad. Trenutačni način rada naveden je na glavnoj stranici.

Putanja u mrežnom sučelju HMI-ja za konfiguraciju načina rada jedinice je "Main Menu  $\rightarrow$  Unit Mode  $\rightarrow$  Mode".

| Izbornik | Parametar | Raspon               | Opis                                                              | RW |
|----------|-----------|----------------------|-------------------------------------------------------------------|----|
| 02       | 00        | 0 = Cool             | Podesite ako je potrebna temperatura rashlađene                   | RW |
|          | (Unit     |                      | vode do 4°C. U vodenom krugu obično nije                          |    |
|          | Mode)     |                      | potreban glikol osim ako temperatura okoline ne                   |    |
|          |           |                      | dosegne niske vrijednosti. U slučaju kada je                      |    |
|          |           |                      | temperatura vode viša od 4 °C, ali vodeni krug je s               |    |
|          |           |                      | glikolom, postavite način rada "Hladi glikolom".                  |    |
|          |           | 1 = Cool with glycol | Podesite ako je potrebna temperatura rashlađene                   |    |
|          |           |                      | vode ispod 4°C. Ovaj postupak zahtijeva                           |    |
|          |           |                      | odgovarajuću smjesu glikola i vode u vodenom                      |    |
|          |           |                      | krugu pločastog izmjenjivača topline.                             |    |
|          |           | 2 = Cool / Heat      | Podesite u slučaju da je potreban dvostruki način                 |    |
|          |           |                      | hlađenja/grijanja. Ova postavka podrazumijeva rad                 |    |
|          |           |                      | s dvostrukim funkcioniranjem koje se aktivira                     |    |
|          |           |                      | pomoću fizičkog prekidača ili BMS kontrole.                       |    |
|          |           |                      | <ul> <li>COOL: Uređaj će raditi u načinu hlađenja kada</li> </ul> |    |
|          |           |                      | je Cool LWT aktivna zadana vrijednost.                            |    |
|          |           |                      | <ul> <li>HEAT: Uredaj će raditi u načinu rada dizalice</li> </ul> |    |
|          |           |                      | topline kada je Heat LWT aktivna zadana                           |    |
|          |           |                      | vrijednost.                                                       |    |
|          |           | 3 = Cool / Heat with | Djelovanje načina rada "hlađenje/grijanje" je                     |    |
|          |           | giycol               | jednako, ali temperatura rashladne vode mora biti                 |    |
|          |           |                      | ispod 4 °C ili u vodenom krugu mora biti prisutan                 |    |
|          |           |                      | glikol.                                                           |    |
|          |           | 4 = Test             | Postavljeno za ručno upravljanje jedinicom.                       |    |

#### 4.4.1. Način grijanja/hlađenja

Način rada za grijanje/hlađenje može se postaviti pomoću digitalnog ulaza ili postavljanjem parametra prekidača na tipkovnici za hlađenje/grijanje na 1, slijedeći konfiguraciju parametra 14.08:

- 14.08 = 0  $\rightarrow$  Cool/Heat Changeover from keypad parameter
- $14.08 = 1 \rightarrow \text{Cool/Heat changeover from Digital Input}$

Sve postavke povezane s radom hlađenja i grijanja proizvest će stvarnu promjenu načina rada samo ako je parametar načina rada jedinice (pogledajte izbornik 01) postavljen na:

Heat/Cool

#### Heat/Cool w/Glycol

U svim ostalim slučajevima neće biti dopušteno prebacivanje načina rada

| Izbornik | Parametar                        |      | Raspon               |      | Opis                                                                                                    | RW |
|----------|----------------------------------|------|----------------------|------|----------------------------------------------------------------------------------------------------|----|
| 02       | 01<br>Keypad Cool/Heat<br>switch |      | 0 = Cool<br>1 = Heat | :    | Upotrebljavajte ovu zadanu vrijednost za<br>postavljanje načina rada jedinice na razini<br>HMI-ja ako je opcija ulaznog izvora na razini<br>HMI-ja. | RW |
|          |                                  |      |                      |      |                                                                                                    |    |
| Izbornik | Parametar                        | Rasp | on                   | Opis |                                                                                                    | RW |

| 12001111 | i arametar         |        | Паэроп               | Opis                                           |
|----------|--------------------|--------|----------------------|------------------------------------------------|
| 02       | 02<br>Muse<br>mode | system | 0 = Cool<br>1 = Heat | Ako postoji, Muse definira način rada sustava. |
|          |                    |        |                      |                                                |

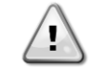

# Imajte na umu da je obvezno postaviti isti način rada jedinice na svim pojedinačnim modularnim jedinicama.

#### 4.4.2. Samo grijanje

Moguće je postaviti samo u način rada jedinice kao dizalice topline, a taj način rada omogućuje jedinici da radi isključivo kao dizalica topline bez prekidača za grijanje. Parametar za aktiviranje načina rada samo za grijanje je:

| Izbornik | Parametar    | Raspon      | Opis                                     | RW |
|----------|--------------|-------------|------------------------------------------|----|
| 14       | 07           | 0 = Disable | Aktivacija počina rada como za grijanja  | W  |
|          | Unit HP Only | 1 = Enable  | Aktivacija načina rada samo za grijanje. |    |

#### 4.4.3. Network Control (Mrežna kontrola)

Kako bi se omogućilo upravljanje jedinicom iz BMS sustava, potrebno je postaviti parametar izvor upravljanja [4.00] u mreži. Sve postavke povezane s upravljačkom komunikacijom BSM-a mogu se vizualizirati na stranici [4]:

| Izbornik | Parametar           | Raspon      | Opis                           |                               | R/W |
|----------|---------------------|-------------|--------------------------------|-------------------------------|-----|
| 04       | 00                  | 0-1         | 0 = Lokalno upravljanje        | Izvor upravljanja jedinicom   | W   |
|          | (Control<br>Source) |             | 1 = Mrežno upravljanje         |                               |     |
|          | 01                  | Isključeno- | Isključeno = jedinica je       | Naredba za                    | R   |
|          | (BAS Enable)        | uključeno   | omogućena                      | uključivanje/isključivanje iz |     |
|          |                     |             | Uključeno = jedinica je        | vizualizacije mreže           |     |
|          |                     |             | onemogućena                    |                               |     |
|          | 02                  | 030 °C      | -                              | Zadana vrijednost temperature | R   |
|          | (BAS COOl LWT)      |             |                                | rashladne vode iz mreže       |     |
|          | 03                  | 3060 °C     | -                              | Zadana vrijednost temperature | R   |
|          | (BAS Heat LWT)      |             |                                | vode za grijanje iz mreže     |     |
|          | 04                  | 0-3         | 0 = hlađenje                   | Način rada iz mreže           | R   |
|          | (BAS Mode)          |             | 1 = hlađenje glikolom          |                               |     |
|          | . ,                 |             | 2 = hlađenje/grijanje          |                               |     |
|          |                     |             | 3 = hlađenje/grijanje glikolom |                               |     |

Pogledajte dokumentaciju komunikacijskog protokola za određene adrese registara i povezanu razinu pristupa čitanju/pisanju.

Putanja u mrežnom sučelju HMI-ja je "Main Menu → View/Set Unit → Network Control".

#### 4.5. Thermostatic Control (Termostatsko upravljanje)

Postavke termostatskog upravljanja omogućuju podešavanje odgovora na temperaturne varijacije. Zadane postavke vrijede za većinu aplikacija, međutim, uvjeti specifični za postrojenje mogu zahtijevati prilagodbe kako bi se postiglo glatko upravljanje ili brži odgovor jedinice.

Upravljač jedinice pokrenut će prvi kompresor ako je regulirana temperatura viša (način hlađenja) ili niža (način grijanja) barem od aktivne zadane vrijednosti za vrijednost pokretanja DT-a, dok se drugi kompresor, kada je dostupan, pokreće ako je kontrolirana temperatura viša (način hlađenja) ili niža (način grijanja) barem od aktivne zadane vrijednosti (AS) za vrijednost pokretanja DT-a (SU). Kompresori se zaustavljaju ako se izvode prema istom postupku u skladu s parametrima Stage Down DT i Shutdown DT.

|            |       | Način hlađenja                               | Način grijanja                               |
|------------|-------|----------------------------------------------|----------------------------------------------|
| Pokretanje | prvog | Regulirana temperatura > zadana vrijednost + | Regulirana temperatura < zadana vrijednost - |
| kompresora | -     | Start Up DT                                  | Start Up DT                                  |

R

| Pokretanje drugih     | Regulirana temperatura > zadana vrijednost + | Regulirana temperatura < zadana vrijednost - |
|-----------------------|----------------------------------------------|----------------------------------------------|
| kompresora            | Stage Up DT                                  | Stage Up DT                                  |
| Zaustavljanje         | Regulirana temperatura < zadana vrijednost - | Regulirana temperatura > zadana vrijednost + |
| zadnjeg kompresora    | Shut Dn DT                                   | Shut Dn DT                                   |
| Zaustavljanje ostalih | Regulirana temperatura < zadana vrijednost - | Regulirana temperatura > zadana vrijednost + |
| kompresora            | Stage Dn DT                                  | Stage Dn DT                                  |

Kvalitativni primjer sekvence pokretanja kompresora u načinu rada hlađenja prikazan je u donjem grafikonu.

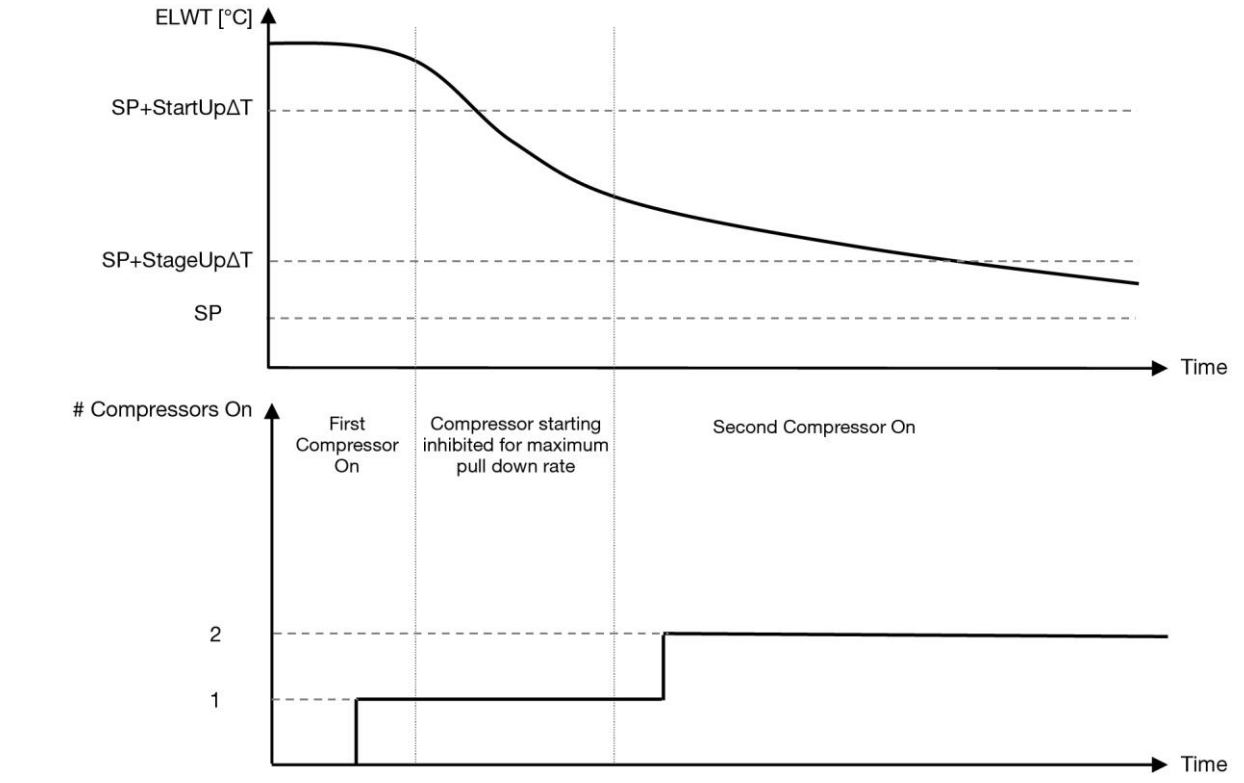

Grafikon 1- Slijed pokretanja kompresora - način hlađenja

Postavke termostatskog upravljanja dostupne su iz izbornika [9]:

| Izbornik              | Parametar                    | Raspon                                                                                                    | Opis                                                                                                    | R/W |
|-----------------------|------------------------------|----------------------------------------------------------------------------------------------------|----------------------------------------------------------------------------------------------------|-----|
| 09                    | 00<br>(Start Up DT)          | 0,6 - 8,3                                                                                                    | Delta temperature poštuje aktivnu zadanu<br>vrijednost za pokretanje jedinice (pokretanje prvog<br>kompresora)          | W   |
|                       | 01<br>(Shut Down DT)         | 0,5 – 3,1                                                                                                    | Delta temperature poštuje aktivnu zadanu<br>vrijednost za zaustavljanje jedinice (isključenje<br>najnovijeg kompresora) | W   |
|                       | 02<br>(Stage Up DT)          | 0,5 - StartUpDT                                                                                                    | Delta temperatura pridržava se aktivne zadane vrijednosti za pokretanje drugog kompresora                               | W   |
| 03<br>(Stage Down DT) |                              | 0,5 – ShutDnDT                                                                                                    | Delta temperatura pridržava se aktivne zadane<br>vrijednosti drugog kompresora                                          | W   |
|                       | 04<br>(Stage Up Delay)       | 1÷60 [min]                                                                                                    | Minimalno vrijeme između pokretanja kompresora                                                                          | W   |
| -                     | 05<br>(Stage Down<br>Delay)  | 0÷30 [min]                                                                                                    | Minimalno vrijeme između isključivanja<br>kompresora                                                                    | W   |
|                       | 06<br>(Evaporator<br>Freeze) | ako je način rada<br>jedinice = 1 ili 3<br>-20 $\div$ 5,6 [°C]<br>ako je način rada<br>jedinice = 0 ili 2<br>+2 $\div$ 5,6 [°C] | Određuje minimalnu temperaturu vode prije<br>aktivacije alarma jedinice za zamrzavanje<br>isparivača                    | W   |
|                       | 07<br>(Condenser<br>Freeze)  | ako je način rada<br>jedinice = 1 ili 3<br>-20 $\div$ 5,6 [°C]<br>ako je način rada<br>jedinice = 0 ili 2<br>+2 $\div$ 5,6 [°C] | Određuje minimalnu temperaturu vode prije<br>aktiviranja alarma jedinice za zamrzavanje<br>kondenzatora                 | W   |

| Izbornik | Parametar                      | Raspon                                                                                                    | Opis                                                                                              | R/W |
|----------|--------------------------------|----------------------------------------------------------------------------------------------------|---------------------------------------------------------------------------------------------------|-----|
|          | 08<br>(Low Pressure<br>Unload) | ako je način rada<br>jedinice = 1 ili 3<br>170÷800 [kPa]                                                              | Minimalni tlak prije nego što kompresor započne<br>pražnjenje kako bi se povećao tlak isparavanja | W   |
|          | ,                              | ako je način rada<br>jedinice = 0 ili 2<br>600÷800 [kPa]                                                              |                                                                                                   |     |
|          | 09<br>(Low Pressure<br>Hold)   | ako je način rada<br>jedinice = 1 ili 3<br>170÷800 [kPa]<br>ako je način rada<br>jedinice = 0 ili 2<br>620: 800 [kPa] | Minimalni tlak prije nego što kompresor započne<br>pražnjenje kako bi se povećao tlak isparavanja | W   |

Putanja u mrežnom sučelju HMI-ja je "Main Menu (Glavni izbornik) → View/Set Unit (Prikaži/postavi jedinicu) → Thermostatic Control (Termostatsko upravljanje)".

#### 4.5.1. Upravljanje termostatskim izvorom

Jedinica omogućuje upravljanje vodom na temelju izlazne temperature vode. Parametri termostatskog upravljanja **(stranica 9)** moraju biti postavljeni u skladu sa zahtjevima kupca kako bi se što više prilagodili uvjetima postrojenja za vodu.

Pokretanje/zaustavljanje kompresora ovisi o vrijednosti izlazne temperature vode, uzimajući u obzir parametre termostatskog upravljanja.

Ovisno o postavci StartupDT, upravljanje termoregulacijom može dovesti do:

 preciznijeg termostatskog upravljanja → Često pokretanje/zaustavljanje kompresora. (Zadana konfiguracija) Napomena: UC uvijek osigurava da broj pokretanja i zaustavljanja kompresora ne prelazi sigurnosnu granicu

| Parametar           | Opis/vrijednost                                                         |
|---------------------|-------------------------------------------------------------------------|
| Control Temperature | Izlazna temperatura vode                                                |
| SP                  | Na temelju izlazne temperature vode                                     |
| Startup DT          | 2,7 dK (zadana vrijednost kao što je to opisano u prethodnom poglavlju) |
| Shutdown DT         | 1,7 dK (zadana vrijednost kao što je to opisano u prethodnom poglavlju) |

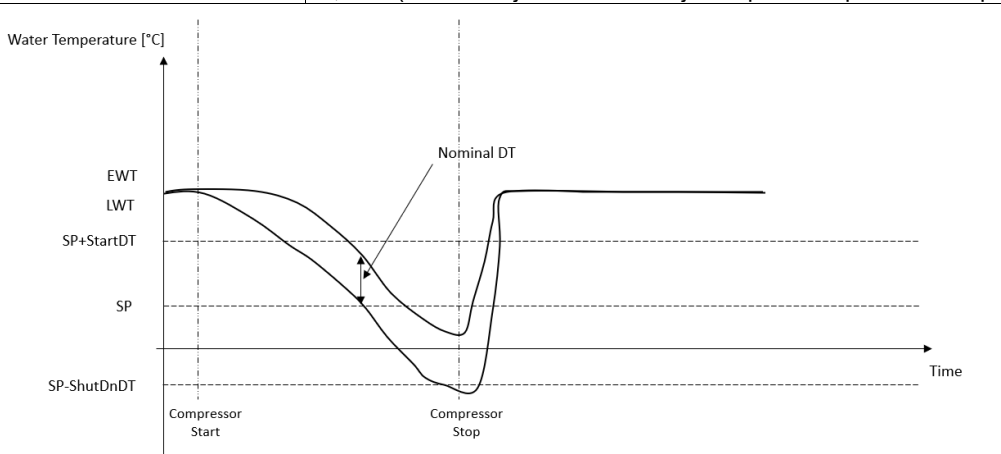

 Smanjeni broj pokretanja/zaustavljanja kompresora → Manje precizno termostatsko upravljanje. Kako bi smanjio broj pokretanja/zaustavljanja kompresora, kupac može izmijeniti parametar StartupDT prema sljedećoj indikaciji:

\*Nominalni DT je razlika između ulazne i izlazne temperature vode kada jedinica radi pti punom kapacitetu s nominalnom brzinom protoka vode u postrojenju.

| Parametar           | Opis/vrijednost                                                                   |
|---------------------|-----------------------------------------------------------------------------------|
| Control Temperature | Izlazna temperatura vode                                                          |
| SP                  | Na temelju izlazne temperature vode                                               |
| Startup DT          | 7,7 dK (primjer s 5 °C pri nominalnoj brzini protoka i jedinicom s 1 kompresorom) |
| Shutdown DT         | 1,7 dK (zadana vrijednost kao što je to opisano u prethodnom poglavlju)           |
| Nominal DT          | Ovisno o načinu rada jedinice, postavite ga u parametrima 15.13, 15.14 (Nominalni |
|                     | Evap DT, Nominal Cond DT)                                                         |

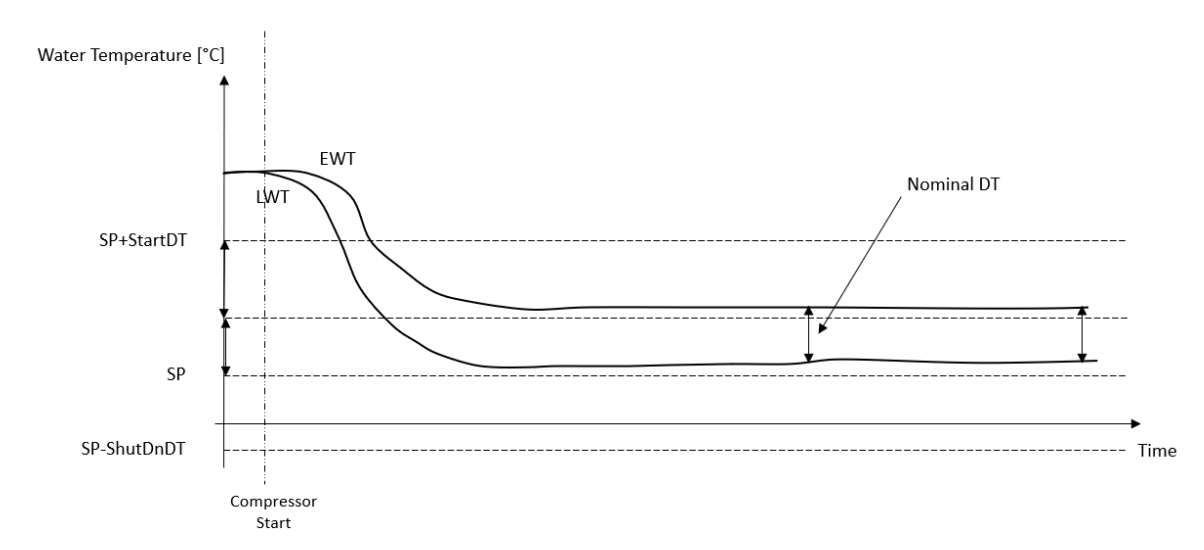

#### 4.6. Vanjski alarm (External Alarm)

Vanjski alarm je digitalni kontakt koji se može koristiti za priopćavanje abnormalnog stanja UC-u, koji dolazi s vanjskog uređaja spojenog na uređaj. Ovaj kontakt nalazi se u kutiji terminala kupca i ovisno o konfiguraciji može prouzročiti jednostavan događaj u dnevniku alarma ili čak zaustavljanje jedinice. Logika alarma povezana s kontaktom je sljedeća:

| Stanje kontakta | Stanje alarma | Napomena                                                        |
|-----------------|---------------|-----------------------------------------------------------------|
| Opened          | Alarm         | Alarm se generira ako kontakt ostane otvoren najmanje 5 sekundi |
| Closed          | No Alarm      | Alarm se resetira odmah nakon zatvaranja kontakta               |

Konfiguracija se izvodi sa stranice [15], kako je to prikazano u nastavku:

| Izbornik | Parametar   | Raspon         | Opis                                                                                                  |
|----------|-------------|----------------|----------------------------------------------------------------------------------------------------|
| 15       | 09          | 0 = No         | Vanjski alarm onemogućen                                                                              |
|          | (Ext Alarm) | 1 = Event      | Konfiguracija događaja generira alarm u kontroleru, ali uređaj se pokreće                             |
|          |             | 2 = Rapid Stop | Konfiguracija brzog zaustavljanja generira alarm u kontroleru i<br>izvodi brzo zaustavljanje jedinice |

Mrežna putanja HMI-ja za konfiguraciju vanjskog alarma je **Commissioning** → **Configuration**.

#### 4.7. Unit Capacity

Informacijama o trenutačnim i pojedinačnim kapacitetima kompresora jedinice može se pristupiti putem stranice izbornika [3].

| Izbornik | Parametar       | Raspon | Opis                                      | R/W |
|----------|-----------------|--------|-------------------------------------------|-----|
| 03       | 00              | 0-100% | Kapacitet jedinice izražen u postotku     | R   |
|          | (Unit Capacity) |        |                                           |     |
|          | 01              | 0-100% | Kapacitet kompresora 1 izražen u postotku | R   |
|          | (Comp 1         |        |                                           |     |
|          | Capacity)       |        |                                           |     |
|          | 02              | 0-100% | Kapacitet kompresora 2 izražen u postotku | R   |
|          | (Comp 2         |        |                                           |     |
|          | Capacity)       |        |                                           |     |

U mrežnom sučelju HMI-ja, neke od tih informacija dostupne su u putanjama:

- Main Menu
- Main Menu → View/Set Circuit → Prikaz/postavljanje Cmp 1
- Main Menu  $\rightarrow$  View/Set Circuit  $\rightarrow$  Prikaz/postavljanje Cmp 2

#### 4.8. Power Conservation (Smanjenje potrošnje energije)

U ovom poglavlju objasnit će se funkcije koje se upotrebljavaju za smanjenje potrošnje energije jedinice. Te funkcije moraju biti omogućene pomoću parametra [15.01] **Override/Limit En.** 

Putanja u mrežnom sučelju HMI-ja za postavljanje željene strategije je "Main Menu → Commission Unit → Configuration → Override/Limit.

Nakon što se omogući, sadašnja vrijednost za ograničenje potražnje i postavke za ispravljanje zadane vrijednosti bit će dostupne u broju grupe [18].

| Izbornik | Parametar      | Raspon   | Opis                                                            | R/W |
|----------|----------------|----------|-----------------------------------------------------------------|-----|
| 18       | 00             | Nijedan  | Odredite izvor ponovnog pokretanja                              | W   |
|          | Vrsta ponovnog | 0-10V    |                                                                 |     |
|          | pokretanja     | DT       |                                                                 |     |
|          | 01             | 010 [°C] | Maksimalna zadana vrijednost resetiranja. Predstavlja           | W   |
|          | (Max Reset)    |          | maksimalnu varijaciju temperature koju odabir logike ponovnog   |     |
|          |                |          | postavljanja zadane vrijednosti može prouzročiti na LWT-u.      |     |
|          | 02             | 010 [°C] | Predstavlja "temperaturu praga" DT-a za aktiviranje resetiranja | W   |
|          | (Start Reset   |          | zadane vrijednosti LWT-a, tj. zadana vrijednost LWT-a nadjačava |     |
|          | DT)            |          | se samo ako DT dosegne/nadmaši SR∆T.                            |     |
|          | 03             | 010V     | Predstavlja ograničenje za opterećenje jedinice izraženo u      | R   |
|          | (Demand Limit) |          | voltima.                                                        |     |

#### 4.8.1. Premošćivanje zadane vrijednosti

Funkcija "Ponovno postavljanje zadane vrijednosti" može poništiti aktivnu zadanu vrijednost temperature vode u rashladnom uređaju kada nastupe određene okolnosti. Cilj je ove funkcije smanjiti potrošnju energije uređaja uz zadržavanje iste razine udobnosti. U tu svrhu dostupne su tri različite strategije kontrole:

- Ponovno postavljanje zadane vrijednosti ispravak vanjskim signalom (0 10 V)
- Ponovno postavljanje zadane vrijednosti ispravak isparivačem/kondenzatorom ΔT (EEWT/CEWT)

Da biste postavili željenu strategiju ponovnog postavljanja zadane vrijednosti, idite na broj grupe parametara [18] "Premošćivanje/ograničenje", u skladu s gornjom tablicom.

Kontrolirana Delta T postavlja se u skladu sa stvarnim načinom rada jedinice: ako jedinica radi u načinu hlađenja, smatrat će se da je isparivač Delta T aktivirao ponovno postavljanje zadane vrijednosti, u suprotnom, ako radi u načinu grijanja, smatrat će se da je kondenzator Delta T aktivirao ponovno postavljanje zadane vrijednosti.

Svaka strategija mora biti konfigurirana (iako je dostupna zadana konfiguracija), a njezini se parametri mogu postaviti navigacijom do "Main Menu → View/Set Unit → Power Conservation → Setpoint Reset" u mrežnom sučelju HMI-ja.

Imajte na umu da će parametri koji odgovaraju određenoj strategiji biti dostupni tek nakon što je Setpoint Reset postavljen na određenu vrijednost i UC je ponovno pokrenut.

#### 4.8.1.1. Ponovno postavljanje zadane vrijednosti - ispravak signalom 0 - 10 V

Kada se kao opcija **ponovnog postavljanja zadane vrijednosti** odabere **0 - 10 V**, izračunava se aktivna zadana vrijednost LWT-a (AS) primjenom ispravka na temelju vanjskog signala 0 - 10 V: 0 V odgovara ispravku od 0 °C, tj. AS = LWT zadana vrijednost, dok 10 V odgovara ispravku maksimalno ponovnog postavljanja (MR) količine, tj. AS = LWT zadana vrijednost + MR(-MR) kao što je to prikazano na sljedećoj slici:

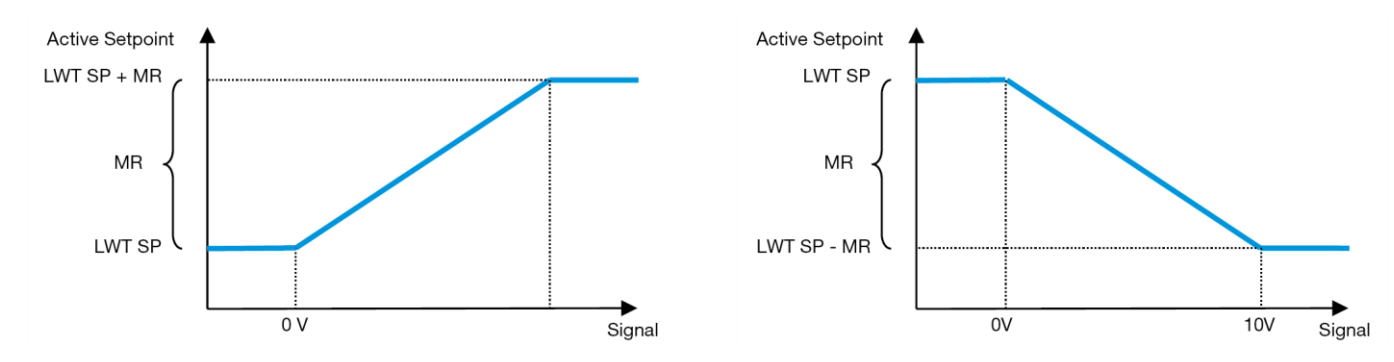

Grafikon 2 - Vanjski signal 0 - 10 V u odnosu na aktivnu zadanu vrijednost - način hlađenja (lijevo) / način grijanja (desno)

Moguće je konfigurirati nekoliko parametara, a dostupni su iz izbornika **Setpoint Reset**, otiđite na broj grupe parametara [18] "Ponovno postavljanje zadane vrijednosti.

#### 4.8.1.2. Ponovno postavljanje zadane vrijednosti - premošćivanje DT-om

Kada je **DT** odabran kao opcija **resetiranja zadane vrijednosti**, aktivna zadana vrijednost (AS) LWT-a izračunava se primjenom korekcije na temelju temperaturne razlike  $\Delta$ T između temperature izlazne vode (LWT) i temperature vode isparivača koja ulazi (vraća se) (EWT). Kada vrijednost | $\Delta$ T| postane manja od početne zadane vrijednosti resetiranja  $\Delta$ T

(SR∆T), aktivna zadana vrijednost LWT-a razmjerno se povećava (ako je postavljen način hlađenja) ili smanjuje (ako je postavljen način grijanja) za maksimalnu vrijednost jednaku parametru Max Reset (MR).

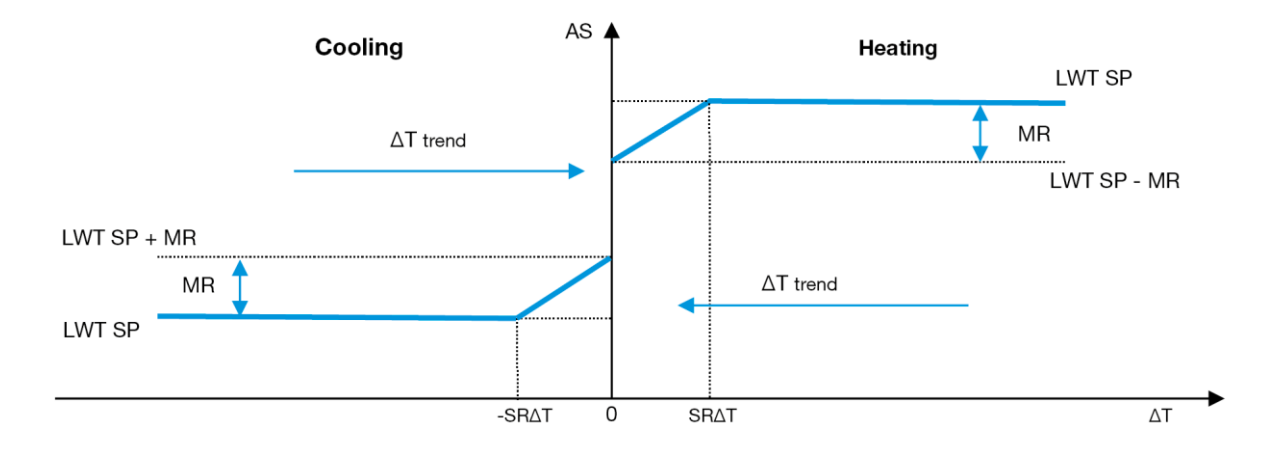

Grafikon 3 – AT isparivača u odnosu na aktivnu zadanu vrijednost - način hlađenja (lijevo) / način grijanja (desno)

#### 4.9. Controller IP Setup (Postavljenje IP-a kontrolera)

Postavljanju IP-a upravljača može se pristupiti iz izbornika [13] gdje je moguće odabrati između statičkog ili dinamičkog IP-a i ručno postaviti IP i mrežnu masku.

| Izbornik   | Parametar   | Podparametar  | Opis                                                                     | R/W |
|------------|-------------|---------------|--------------------------------------------------------------------------|-----|
| 13         | 00          | Nije dostupno | Isključeno = DHCP isključen                                              | W   |
|            | (DHCP)      |               | DHCP opcija je onemogućena.                                              |     |
|            |             |               | Uključeno = DHCP uključen                                                |     |
|            |             |               | Omogućena je opcija DHCP.                                                |     |
|            | 01          | Nije dostupno | "XXX.XXX.XXX.XXX"                                                        | R   |
|            | (IP)        |               | Predstavlja trenutačnu IP adresu. Nakon unosa parametra [13.01], HMI će  |     |
|            |             |               | se automatski prebacivati između sva četiri polja IP adrese.             |     |
|            | 02          | Nije dostupno | "XXX.XXX.XXX.XXX"                                                        | R   |
|            | (Mask)      |               | Predstavlja trenutačnu adresu maske podmreže. Nakon unosa parametra      |     |
|            |             |               | [13.02], HMI će se automatski prebacivati između sva četiri polja maski. |     |
| 03 00 IP#1 |             | 00 IP#1       | Određuje prvo polje IP adrese                                            | W   |
|            | (Manual IP) | 01 IP#2       | Određuje drugo polje IP adrese                                           | W   |
|            |             | 02 IP#3       | Određuje treće polje IP adrese                                           | W   |
|            |             | 03 IP#4       | Određuje četvrto polje IP adrese                                         | W   |
|            | 04          | 00 Msk#1      | Određuje prvo polje maske                                                | W   |
|            | (Manual     | 01 Msk#2      | Određuje drugo polje maske                                               | W   |
|            | Mask)       | 02 Msk#3      | Određuje treće polje maske                                               | W   |
|            |             | 03 Msk#4      | Određuje četvrto polje maske                                             | W   |

Kako biste izmijenili konfiguraciju IP mreže upravljača, učinite sljedeće:

- pristupite izborniku **Settings**
- Podesite opciju DHCP na Off
- Izmijenite IP, Mask, Gateway, PrimDNS i ScndDNS adrese, ako je potrebno, vodeći računa o trenutnim mrežnim postavkama
- postavite parametar Apply changes na Yes za spremanje konfiguracije i ponovno pokretanje MTIV upravljača.

Zadana internetska konfiguracija je:

| Parametar | Zadana vrijednost |
|-----------|-------------------|
| IP        | 192.168.1.42      |
| Mask      | 255.255.255.0     |
| Gateway   | 192.168.1.1       |
| PrimDNS   | 0.0.0.0           |
| ScndDNS   | 0.0.0.0           |

Imajte na umu da ako je DHCP postavljen na uključeno i MTIV internetske konfiguracije pokazuju sljedeće vrijednosti parametara, tada je došlo do problema s internetskom vezom (vjerojatno zbog fizičkog problema, poput loma Ethernet kabela).

| Parametar | Vrijednost |
|-----------|------------|
|-----------|------------|

| IP      | 169254252246 |
|---------|--------------|
| Mask    | 255.255.0.0  |
| Gateway | 0.0.0.0      |
| PrimDNS | 0.0.0.0      |
| ScndDNS | 0.0.0.0      |

#### 4.10. Daikin on site (Daikin na terenu)

Povezivanje na licu mjesta tvrtke Daikin može se omogućiti i nadzirati putem izbornika [12]:

| Izbornik | Parametar | Raspon            |             | Opis                                   | R/W |
|----------|-----------|-------------------|-------------|----------------------------------------|-----|
| 12       | 00        | lsključeno =      | povezivanje | DoS povezivanje je onemogućeno         | W   |
|          | (Enable)  | isključeno        |             |                                        |     |
|          |           | Uključeno =       | povezivanje | DoS povezivanje je omogućeno           |     |
|          |           | uključeno         |             |                                        |     |
|          | 01        | 0 - 6 = nije pove | zano        | Stvarno stanje povezivanja uslugom DoS | R   |
|          | (State)   | 7 = povezano      |             |                                        |     |

Da bi se koristio uslugom DoS, kupac mora priopćiti **serijski broj** tvrtki Daikin i pretplatiti se na uslugu DoS. Zatim, s ove stranice, moguće je:

- Pokrenuti/zaustaviti vezu s DoS-om
- Provjeriti status veze s uslugom DoS
- Omogućiti/onemogućiti opciju daljinskog ažuriranja

U malo vjerojatnom slučaju zamjene UC-a, DoS povezivost može se prebaciti sa starog PLC-a na novi samo tako da se trenutačni **aktivacijski ključ** prenese tvrtki Daikin.

Stranici Daikin on Site (DoS) može se pristupiti navigacijom kroz mrežno sučelje HMI-ja preko putanje Main Menu  $\rightarrow$  view/Set Unit  $\rightarrow$  Daikin On Site.

#### 4.11. Date/Time (Datum/vrijeme)

Upravljač jedinice može pohraniti stvarni datum i vrijeme koji se upotrebljavaju za planer i može se mijenjati u izbornicima [10] i [11]:

| Izbornik | Parametar | Raspon | Opis                                    | R/W |
|----------|-----------|--------|-----------------------------------------|-----|
| 10       | 00        | 07     | Određuje stvarni dan pohranjen u UC     | W   |
|          | (Day)     |        |                                         |     |
|          | 01        | 012    | Određuje stvarni mjesec pohranjen u UC  | W   |
|          | (Month)   |        |                                         |     |
|          | 02        | 09999  | Određuje stvarnu godinu pohranjenu u UC | W   |
|          | (Year)    |        |                                         |     |
| 11       | 00        | 024    | Određuje stvarni sat pohranjen u UC     | W   |
|          | (Hour)    |        |                                         |     |
|          | (Minute)  | 060    | Određuje stvarnu minutu pohranjenu u UC | W   |
|          | 01        |        |                                         |     |

Informacije o datumu/vremenu mogu se pronaći preko putanje "Main Menu → View/Set Unit → Date/Time".

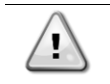

Ne zaboravite povremeno provjeravati bateriju kontrolera kako biste održali ažurirani datum i vrijeme čak i kada nema električne energije. Pogledajte odjeljak o održavanju upravljača.

#### 4.12. Konfiguracija servisne jedinice

| Izbornik           | Parametar   | Opis                               | R/W |
|--------------------|-------------|------------------------------------|-----|
| 14                 | 00          | 0) Nije konfigurirano              | W   |
| (Factory Settings) | (Unit Type) | 1) Inverzija vode - 15+15 KS       |     |
|                    |             | 2) Inverzija vode - 15+25 KS       |     |
|                    |             | 3) Inverzija vode - 25+25 KS       |     |
|                    |             | 4) Inverzija vode - 15+15 KS - bez |     |
|                    |             | kondenzatora                       |     |
|                    |             | 5) Inverzija vode - 15+25 KS - bez |     |
|                    |             | kondenzatora                       |     |
|                    |             | 6) Inverzija vode - 25+25 KS - bez |     |
|                    |             | kondenzatora                       |     |

|                                | 7) Refr. inverzija - 15+15 KS                                        |   |
|--------------------------------|----------------------------------------------------------------------|---|
| 01<br>(Expansion Pack Enable)  | lsključeno<br>Uključeno                                              |   |
| 02<br>(MUSE address)           | 0 = None<br>1 = MU1<br>2 = MU2<br>3 = MU3<br>4 = MU4<br>5 = MU1+MUSE | W |
| 03<br>(Number of Muse Units)   | 0-4                                                                  | W |
| 04<br>(Pump Skid Enable)       | Isključeno<br>Uključeno                                              | W |
| 05<br>(Cond Ctrl Measure)      | 0 = Nema<br>1 = Tlak<br>2 = Kond. EWT<br>3 = Kond. LWT               | W |
| 06<br>(Cond Ctrl Device)       | 0 = Nema<br>1 = Ventil<br>2 = VFD                                    | W |
| 07<br>(Mode Changeover Source) | 0 = Tipkovnica<br>1 = DIN                                            | W |
| 08<br>(Unit HP Only)           | Isključeno<br>Uključeno                                              | W |

Gore navedeni parametri također se mogu podesiti na putanji mrežnog HMI-ja "Main Menu → Commission Unit → Configuration.

#### 4.13. Konfiguracija korisničke jedinice

Osim tvorničkih konfiguracija, klijent može prilagoditi jedinicu ovisno o svojim potrebama i nabavljenim opcijama. Dopuštene izmjene odnose se na parametar naveden u nastavku.

Sve ove konfiguracije kupca za jedinicu mogu se postaviti na stranici [15].

| Izbornik          | Parametar                   | Raspon             | R/W |
|-------------------|-----------------------------|--------------------|-----|
| [15]              | 00                          | NETOČNO = Ne       | W   |
| Customer Settings | (Double Setpoint)           | TOČNO = Da         |     |
|                   | 01                          | 0 = Nema           | W   |
|                   | (Override/Limit Config)     | 1 = Premošćivanje  |     |
|                   |                             | zadane vrijednosti |     |
|                   |                             | 2 = Ograničenje    |     |
|                   |                             | potražnje          |     |
|                   | 02                          | 0 = Nema           | W   |
|                   | (BAS Protocol)              | 1 = Modbus         |     |
|                   |                             | 2 = Bacnet         |     |
|                   | 03                          | 0 = Siemens        | W   |
|                   | (HMI Select)                | 1 = Evco           |     |
|                   | 04                          | 0 = Ne             | W   |
|                   | (External Alarm Enable)     | 1 = Događaj        |     |
|                   |                             | 2 = Alarm          |     |
|                   | 05                          | 0 = Ne             | W   |
|                   | (Leak Detector Enable)      | 1 = Da             |     |
|                   | 06                          | 0 = Ne             | W   |
|                   | (Liquid Temp sens Enable)   | 1 = Da             |     |
|                   | 07                          | 0 = Ne             | W   |
|                   | (PVM Enable)                | 1 = Da             |     |
|                   | 08                          | 0 = Ne             | W   |
|                   | (Evap DP transducer Enable) | 1 = Da             |     |
|                   | 09                          | 0 = Ne             | W   |
|                   | (Cond DP transducer Enable) | 1 = Da             |     |
|                   |                             | 0 = Ne             | W   |
|                   | (Evap ShutOtt VIv Fback En) | 1 = Da             |     |
|                   |                             | 0 = Ne             | W   |
|                   | (Cond ShutOff VIV Fback En) | 1 = Da             |     |
|                   | 12                          | 0 = Ne             | W   |
|                   | (SG Enable)                 | 1 = Da             |     |

Gore navedeni parametri također se mogu podesiti na putanji mrežnog HMI-ja "Main Menu → Commission Unit → Configuration.

#### 4.14. MUSE

#### 4.14.1. Što je MUSE?

MUSE je ugrađena logika upravljanja sustavom koja pruža upravljanje do 4 modularne jedinice, osiguravajući učinkovitost i zadovoljavanje potražnje za opterećenjem postrojenja.

#### 4.14.2. Upravljanje modularnim jedinicama

Opcija upravljanja ugrađenog sustava pruža određene funkcije za učinkovito upravljanje jedinicama i istodobno zadovoljavanje potražnje za opterećenjem postrojenja. Jedna modularna jedinica odabrat će se kao MUSE (gdje će se izvoditi logika upravljanja sustavom), a ostale modularne jedinice ovisit će o odluci jedinice MUSE. Glavne značajke su:

- Sekvenciranje jedinice 1.
- 2.
- Stupnjevanje jedinice na temelju temperature
- 3. Stupnjevanje jedinice na temelju raspona kapaciteta
- Kontrola kapaciteta jedinice 4.

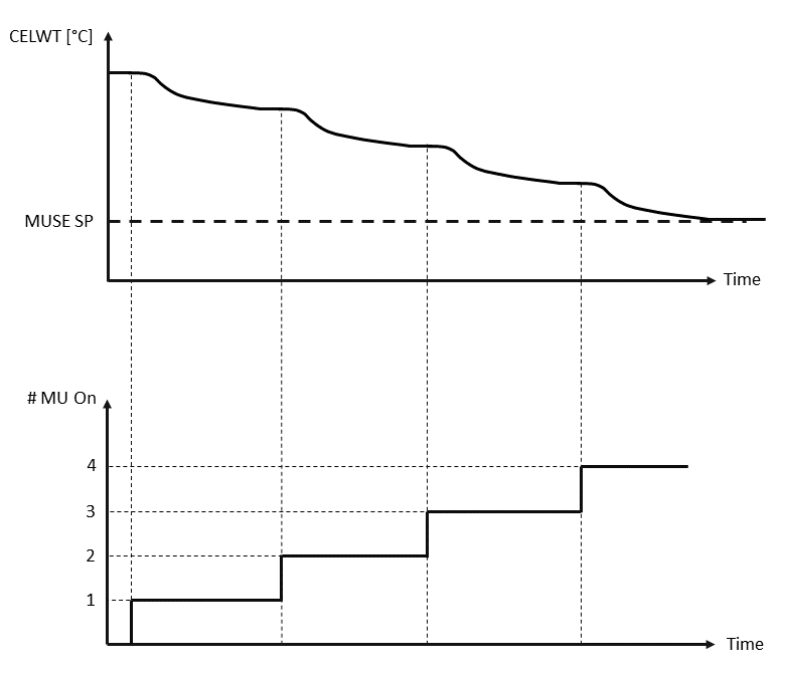

Grafikon 4- Slijed pokretanja modularnih jedinica - način hlađenja

#### 4.14.3. Parametri MUSE

Parametar MUSE može se postaviti u izborniku [16], a dostupan je samo u jedinici MUSE:

| Izbornik                                                      | Parametar                             | Raspon               | R/W |
|---------------------------------------------------------------|---------------------------------------|----------------------|-----|
| [16]<br><b>MUSE</b><br>(Available only if<br>Unit #1 is MUSE) | [16.00] Pokretanje DT-a               | 0-5                  | W   |
|                                                               | [16.01] Isključivanje DT-a            | 0-5                  | W   |
|                                                               | [16.02] Vrijeme do gornjeg stupnja    | 0-20 min             | W   |
|                                                               | [16.03] Vrijeme do donjeg stupnja     | 0-20 min             | W   |
|                                                               | [16.04] Granična vrijednost gornjeg   | 30-100               | W   |
|                                                               | stupnja                               |                      |     |
|                                                               | [16.05] Granična vrijednost donjeg    | 30-100               | W   |
|                                                               | stupnja                               |                      |     |
|                                                               | [16.06] Prioritetna jedinica br. 1    | 1-4                  | W   |
|                                                               | [16.07] Prioritetna jedinica br. 2    | 1-4                  | W   |
|                                                               | [16.08] Prioritetna jedinica br. 3    | 1-4                  | W   |
|                                                               | [16.09] Prioritetna jedinica br. 4    | 1-4                  | W   |
|                                                               | [16.10] Omogućite jedinicu br. 1 kada | lsključeno-uključeno | W   |
|                                                               | MUSE                                  |                      |     |

Putanja u mrežnom sučelju HMI-ja za nadređenu/podređenu konfiguraciju je "Main Menu -> MUSE. Više informacija o ovoj temi potražite u posebnoj dokumentaciji.

#### 4.15. Komplet za povezivost i BMS povezivanje

UC ima dva pristupna priključka za komunikaciju putem protokola Modbus RTU / BACnet MSTP ili Modbus / BACnet TCP-IP: RS485 priključak i ethernet priključak. Iako je RS485 priključak isključiv, na TCP-IP priključku moguće je istovremeno komunicirati u protokolima Modbus i BACnet.

Protokol Modbus postavljen je kao zadani na priključku RS485, dok je pristup svim ostalim funkcijama BACnet MSTP / TCP-IP i Modbus TCP-IP otključan putem aktivacije *EKRSCBMS-a*.

Pogledajte tablice Databook za nekompatibilnost protokola s drugim funkcionalnostima jedinice.

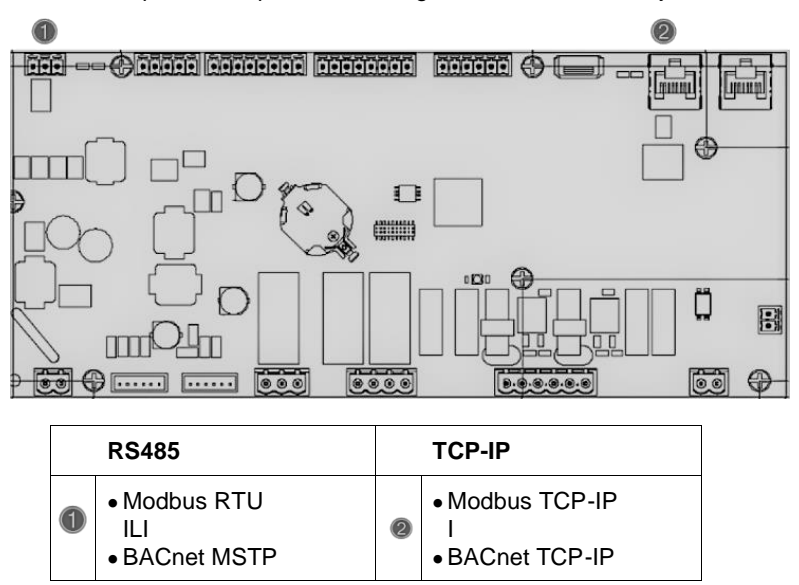

Možete odabrati koji protokol upotrebljavati i podesiti komunikacijske parametre za oba priključka na stranici [19].

| Stranica        | Parametar            | Raspon                                   | Opis                                                                                                    | R/W |
|-----------------|----------------------|------------------------------------------|----------------------------------------------------------------------------------------------------|-----|
| 19<br>(Protocol | 00<br>(Mb Address)   | 1-255                                    | Određuje UC adresu u<br>Modbus mreži.                                                                                                    | W   |
| Communication)  | 01<br>(Mb BAUD)      | 0-1000                                   | Određuje brzinu komunikacije<br>protokola Modbus u Bps/100<br>koja mora biti jednaka za sve<br>čvorove sabirnice.                             | W   |
|                 | 02<br>(Mb Parity)    | 0 = Even<br>1 = Odd<br>2 = None          | Određuje paritet koji se koristi<br>u komunikaciji protokola<br>Modbus koji mora biti jednak<br>za sve čvorove sabirnice.                     | W   |
|                 | 03<br>(Mb 2StopBit)  | Off = 1 Stop-<br>Bit<br>On = 2 Stop Bits | Određuje treba li upotrijebiti 2 zaustavna bita.                                                                                              | W   |
|                 | 04<br>(Mb Timeout)   | 0-10                                     | Određuje vremensko<br>ograničenje u sekundi za<br>odgovor podređene jedinice<br>prije prijave komunikacijske<br>pogreške.                     | W   |
|                 | 05<br>(BN Address)   | 1-255                                    | Određuje UC adresu u<br>BacNET mreži.                                                                                                    | W   |
|                 | 06<br>(BN BAUD)      | 0-1000 Bps/100                           | Određuje brzinu komunikacije<br>protokola BacNET u Bps/100<br>koja mora biti jednaka za sve<br>čvorove sabirnice.                             | W   |
|                 | 07<br>BN (Device ID) | 0-4.194.302<br>0-(x.xxx)                 | Određuje četiri najznačajnije<br>znamenke ID-a uređaja koje<br>se upotrebljavaju u BACnet<br>mreži kao jedinstveni<br>identifikator određenog | W   |

| 08<br>BN (Device ID)       | 0-4.194.302<br>0-(xxx)               | uređaja. ID uređaja mora biti<br>jedinstven za svaki uređaj na<br>cijeloj BACnet mreži.<br>Određuje tri manje značajne<br>znamenke ID-a uređaja koje<br>se upotrebljavaju u BACnet<br>mreži kao jedinstveni<br>identifikator određenog<br>uređaja. ID uređaja mora biti | W |
|----------------------------|--------------------------------------|----------------------------------------------------------------------------------------------------|---|
|                            |                                      | jedinstven za svaki uređaj na<br>cijeloj BACnet mreži.                                                                                                    |   |
| 09<br>(BN Port)            | 0-65535<br>0-(X)                     | Određuje najznačajniju<br>znamenku BacNET UDP<br>priključka.                                                                                                    | W |
| 10<br>(BN Port)            | 0-65535<br>0-(-x.xxx)                | Određuje četiri manje<br>značajne znamenke BacNET<br>UDP priključka.                                                                                                    | W |
| 11<br>(BN Timeout)         | 0-10                                 | Određuje vremensko<br>ograničenje u sekundi za<br>odgovor prije nego što se<br>prijavi komunikacijska<br>pogreška.                                                                                                    | W |
| 12<br>(License<br>Manager) | Off = Passive<br>On = Active         | Predstavlja stvarno stanje<br><i>EKRSCBMS-a.</i>                                                                                                    | R |
| 13<br>(BacNETOverRS)       | Off = Passive<br>On = Active         | Određuje hoće li se upotrijebiti<br>protokol BacNET umjesto<br>protokola Modbus na RS485<br>priključku.                                                                                                    | W |
| 14<br>(BacNET-IP)          | Off = Passive<br>On = Active         | Određuje aktivaciju protokola<br>BacNET TCP-IP nakon<br>otključavanja <i>EKRSCBMS-a</i> .                                                                                                    | W |
| 15<br>(BasProtocol)        | 0 = None<br>1 = Modbus<br>2 = Bacnet | Određuje koje podatke<br>protokola UC razmatra u<br>svojoj logici.                                                                                                    | W |

Putanja u mrežnom sučelju HMI-ja za pristup tim informacijama je:

• Main Menu  $\rightarrow$  View/Set Unit  $\rightarrow$  Protocols

#### 4.16. Pametna mrežna kutija i nadzor energije

#### 4.16.1. Dodatna konfiguracija kupca

Osim tvorničkih konfiguracija, klijent može prilagoditi jedinicu ovisno o svojim potrebama i nabavljenim opcijama. U mrežnom sučelju HMI-ja svi ovi parametri mogu se podesiti putem sljedeće putanje:

| Stranica      | Parametar         | Raspon                 | Opis                      | R/W |
|---------------|-------------------|------------------------|---------------------------|-----|
|               | 00                | 0-1                    | lsključeno = onemoguće    | W   |
|               | (Double Setpoint) | (Isključeno - uključen | no                        |     |
|               |                   | o)                     | Uključeno = omogućeno     |     |
|               | 01                | 0-1                    | Isključeno =              | W   |
|               | (Override/Limit   | (Isključeno - uključen | onemogućeno               |     |
|               | Config)           | 0)                     | Uključeno = omogućeno     |     |
|               | 02                | 0-1-2                  | Određuje protokol koji se | W   |
|               | (BAS Protocol)    | (Ništa - Modbus-       | upotrebljava za           |     |
| [15]          |                   | Bacnet)                | komunikaciju.             |     |
| Konfiguracija | 03                | 0-1                    | Određuje HMI uređaj za    | W   |
| kupca         | (HMI Select)      | (Siemens – EvCO)       | uporabu.                  |     |
|               | 04                | 0-1-2                  | Određuje vrstu vanjskog   | W   |
|               | (External Alarm   | (Ne – Događaj –        | alarma.                   |     |
|               | Enable)           | Alarm)                 |                           |     |
|               | 05                | 0-1                    | Određuje je li detektor   | W   |
|               | (Leak Detector    | (Ne - Da)              | curenja plina omogućen    |     |
|               | Enable)           |                        | ili ne.                   |     |
|               | 06                | 0 – 1                  | Određuje je li            | W   |
|               |                   |                        | temperaturni senzor       |     |

• "Main  $\rightarrow$  Commission Unit  $\rightarrow$  Configuration  $\rightarrow$  Options"

| (Liquid Temp Sens<br>Enable)                    | (Onemogući –<br>Omogući)            | tekućine prisutan na<br>jedinici.                                                               |   |
|-------------------------------------------------|-------------------------------------|-------------------------------------------------------------------------------------------------|---|
| 07<br>(PVM Enable)                              | 0 – 1<br>(Ne – Da)                  | Omogućuje kontakt<br>alarma za nadzor faznog<br>napona.                                         | W |
| <sup>08</sup><br>(Evap DP transducer<br>Enable) | 0 – 1<br>(Ne – Da)                  | Određuje je li za isparivač<br>prisutan pretvarač<br>diferencijalnog tlaka                      | W |
| 09<br>(Cond DP transducer<br>Enable)            | 0 – 1<br>(Ne – Da)                  | Određuje je li za<br>kondenzator prisutan<br>pretvarač diferencijalnog<br>tlaka                 | W |
| 10<br>(Evap ShutOff Vlv<br>Fback En)            | 0 – 1<br>(Ne – Da)                  | Određuje je li povratni<br>mehanizam zapornog<br>ventila prisutan na<br>jedinici za isparivač   | W |
| 11<br>(Cond ShutOff Vlv<br>Fback En)            | 0 – 1<br>(Ne – Da)                  | Određuje je li povratni<br>mehanizam zapornog<br>ventila prisutan na<br>jedinici za kondenzator | W |
| 10<br>(SG Enable)                               | 0-1<br>(Isključeno - uključen<br>o) | Isključeno = pametna<br>mreža onemogućena<br>Uključeno = pametna<br>mreža omogućena             | W |

#### 4.16.2. BEG - SG u stanju pripravnosti i nadzor energije

Na stranici [28], kao što je to gore opisano, moguće je kretati se i ponovno postaviti internu bazu podataka koja pohranjuje nadziranu energiju u posljednja 24 mjeseca.

U slučaju operacija pametne mreže (SG kutija je spojena i omogućene su funkcionalnosti pametne mreže), dostupno je i stvarno stanje koje očitava pristupnik, u suprotnom je vrijednost [28.03] fiksirana na nulu.

| Stranica                  | Parametar                      | Raspon            | Opis                                                                                                    | R/W             |
|---------------------------|--------------------------------|-------------------|----------------------------------------------------------------------------------------------------|-----------------|
| Stranica<br>[28]<br>(BEG) | Parametar<br>00<br>(EM indeks) | Raspon<br>072     | OpisOdabrani indeks definira stvarnu<br>prikazanu vrijednost parametra I "[28.01]<br>(EM vrijednost)".Vrijednosti energije za hlađenje,<br>energije za grijanje i ulazne snage<br>kontinuirano se dodaju stvarnoj<br>mjesečnoj vrijednosti. Dostupne su<br>posljednje 24 vrijednosti energije.<br>Konkretno:1-8 = energija za hlađenje [mjesec 1-8]<br>9-16 = električna energija [mjesec 1-8]<br>17-24 = energija za hlađenje [mjesec 9- | <b>R/W</b><br>W |
|                           |                                |                   | 16]<br>25-32 = električna energija [mjesec 9-<br>16]                                                                                                    |                 |
|                           |                                |                   | 33-40 = energija za hlađenje [mjesec 17-<br>24]<br>41-48 = električna energija [mjesec 17-<br>24]                                                                                                    |                 |
|                           |                                |                   | 49-64 = energija za grijanje [mjesec 1-<br>16]                                                                                                    |                 |
|                           |                                |                   | 65-72 = energija za grijanje [mjesec 17-<br>24]                                                                                                    |                 |
|                           | 01<br>(EM vrijednost)          | 0,099999<br>(MWh) | Prikazana vrijednost podudara se s<br>opisom vrijednosti pridružene parametru<br>"[28.00] (EM indeks)".                                                                                                    | R               |

| Stranica | Parametar                                | Raspon                                            | Opis                                                                                                    | R/W |
|----------|------------------------------------------|---------------------------------------------------|----------------------------------------------------------------------------------------------------|-----|
|          | 02<br>(Ponovno<br>postavljanje EM-<br>a) | Isključeno =<br>pasivno<br>Uključeno =<br>aktivno | Ponovno postavljanje naredbe za bazu<br>podataka za praćenje energije. Ponovno<br>postavlja sve pohranjene vrijednosti na<br>nulu i postavlja stvarni datum kao<br>referencu za vrijednosti "1. mjeseca".<br>Nakon ponovnog postavljanja 1.<br>mjeseca, energija za hlađenje, energija<br>za grijanje i električna energija počet će<br>se ažurirati ovisno o stvarnom radu<br>jedinice. | W   |
|          | 03<br>(SG stanje)                        | 04                                                | Vrijednost predstavlja stvarno stanje<br>koje šalje SG pristupnik:<br>0 = SG onemogućen / komunikacijska<br>pogreška SG kutije<br>1 = (Premošćivanje planera za prisilno<br>isključivanje)<br>2 = (Normalan rad)<br>3 = (Prisilna zadana vrijednost 2)<br>4 = (Premošćivanje planera za<br>omogućavanje) i (prisilna zadana<br>vrijednost 2)                                             | R   |

U mrežnom sučelju HMI-ja svi gore navedeni parametri mogu se podesiti putem sljedeće putanje:

#### • "Main $\rightarrow$ View/Set Unit $\rightarrow$ Smart Grid"

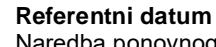

Naredba ponovnog postavljanja postavila je referentni datum za bazu podataka. Vraćanje podataka unatrag prouzročit će nevažeće stanje, a baza podataka neće se ažurirati sve dok ponovno ne dosegne referentni datum. Promjena podataka prema naprijed prouzročit će nepovratni pomak referentnog datuma, a ćelija svake baze podataka od starog do trenutnog referentnog datuma popunit će se vrijednošću 0.

**NAPOMENA**: Napomene o konfiguraciji kućišta za MUSE Multi-Units mogu se pronaći u priručniku za ugradnju i rukovanje za Smart Grid Ready Box D–EIOCP00301-23

#### 4.17. O rashladnom uređaju

Inačica aplikacije i BSP inačica predstavljaju jezgru softvera instaliranog na upravljaču. Stranica [21] je samo za čitanje i sadrži ove informacije.

| Stranica | Parametar  | R/W |
|----------|------------|-----|
| 21       | 00         | R   |
| (O nama) | (App Vers) |     |
|          | 01         | R   |
|          | (BSP)      |     |

Putanja u mrežnom sučelju HMI-ja za pristup tim informacijama je:

• Main Menu  $\rightarrow$  About Chiller

#### 4.18. Generički rad upravljača

Dostupne operacije glavnog upravljača su "Application Save" i "Apply Changes". Prva se upotrebljava za spremanje trenutne konfiguracije parametara u UC-u kako bi se izbjegla mogućnost da se ona izgubi ako dođe do nestanka struje, dok se druga upotrebljava za neke parametre koji zahtijevaju ponovno pokretanje UC-a kako bi se primijenili.

Ovim naredbama možete pristupiti iz izbornika [20]:

| Stranica    | Parametar             | Raspon                       | Opis                                                            | R/W |
|-------------|-----------------------|------------------------------|-----------------------------------------------------------------|-----|
| 20<br>(PLC) | 00<br>(AppSave)       | Off = Passive<br>On = Active | PLC izvršava naredbu<br>Application Save (Spremi<br>aplikaciju) | W   |
|             | 01<br>(Apply Changes) | Off = Passive<br>On = Active | PLC izvršava naredbu<br>Apply Changes (Primijeni<br>promjene)   | W   |

| Stranica | Parametar                           | Raspon                            | Opis                                                                                                    | R/W |
|----------|-------------------------------------|-----------------------------------|----------------------------------------------------------------------------------------------------|-----|
|          | 02<br>(Software Updates)            | Off = Passive<br>On = Active      | Ako je aktivno, PLC<br>izvršava naredbu<br>Software Update<br>(Ažuriranje softvera)                               | W   |
|          | 03<br>(Save Parameters)             | Off = Passive<br>On = Active      | Ako je aktivno, PLC<br>izvršava naredbu Save<br>Parameters (Spremi<br>parametre)                                  | W   |
|          | 04<br>(Restore<br>Parameters)       | 0 = No<br>1 = Partial<br>2 = Full | 0 = nema radnje<br>1 = PLC obnavlja XXXX<br>2 = PLC obnavlja sve<br>parametre                                     | W   |
|          | 05<br>(Terminal Resistor<br>Enable) | Off = Disable<br>On = Enable      | Isključeno = otpornik<br>terminala Modbus<br>onemogućen<br>Uključeno = otpornik<br>terminala Modbus<br>onemogućen | W   |

U mrežnom sučelju HMI-ja, Application Save (Spremi aplikaciju) dostupno je putem sljedeće putanje:

• Main Menu  $\rightarrow$  Application Save

Dok se zadana vrijednost Apply Changes (Primijeni promjene) može postaviti putem putanje:

• Main Menu  $\rightarrow$  View/Set Unit  $\rightarrow$  Controller IP setup  $\rightarrow$  Settings

#### 5. ALARMI I RJEŠAVANJE PROBLEMA

UC štiti jedinicu i komponente od oštećenja u abnormalnim uvjetima. Svaki alarm se aktivira kada abnormalni uvjeti rada zahtijevaju trenutno zaustavljanje cijelog sustava ili podsustava kako bi se spriječilo moguće oštećenje.

Kad se pojavi alarm, uključit će se odgovarajuća ikona upozorenja.

U slučaju omogućene funkcije MUSE ili VPF, moguće je da ikona upozorenja treperi s vrijednošću [07.00] jednakom nuli. U tim je slučajevima omogućeno pokretanje jedinice jer se ikona upozorenja odnosi na pogreške u funkciji, a ne na pogreške jedinice, ali registar [08.14] ili [16.16] prijavljuju vrijednost veću od nule. Pogledajte posebnu dokumentaciju za rješavanje problema s nadređenim/podređenim vezama ili VPF funkcijama.

U slučaju pojave alarma, moguće je pokušati "Alarm Clear" (Obriši alarm) kroz parametar [7.01] kako bi se omogućilo ponovno pokretanje jedinice.

Imajte na umu sljedeće:

- Ako alarm ne prestaje, pogledajte tablicu u poglavlju "Popis alarma: pregled" za moguća rješenja.
- Ako se alarm nastavi pojavljivati nakon ručnog ponovnog postavljanja, obratite se lokalnom prodavaču.

#### 5.1. Popis alarma: pregled

HMI prikazuje aktivne alarme na namjenskoj stranici [7]. Nakon otvaranja te stranice prikazuje se broj stvarnih aktivnih alarma. Na ovoj će se stranici moći prelistati cijeli popis aktivnih alarma i primijeniti i naredba "Alarm Clear" (Obriši alarm).

| Stranica | Parametar           | Opis                                                             | R/W |
|----------|---------------------|------------------------------------------------------------------|-----|
| [7]      | 00<br>(Alarm List)  | Mapiranje alarma HMI-ja                                          | R   |
|          | 01<br>(Alarm Clear) | Isključeno = zadrži alarme<br>Uključeno = ponovno postavi alarme | W   |

Tablica mogućih kodova za parametar [7.00] je:

| Vrsta alarma | HMI kôd | Mapiranje alarma            | Uzrok                                                 | Rješenje                                                                                                    |
|--------------|---------|-----------------------------|-------------------------------------------------------|----------------------------------------------------------------------------------------------------|
| Jedinica     | U001    | UnitOff ExtEvent            | UC je otkrio vanjski<br>signal mapiran kao<br>događaj | <ul> <li>Provjerite izvor vanjskog<br/>signala kupca</li> </ul>                                                                                                    |
|              | U002    | UnitOff TimeNotValid        | PLC vrijeme nije<br>valjano                           | <ul> <li>Obratite se lokalnom<br/>distributeru</li> </ul>                                                                                                    |
|              | U003    | UnitOff EvapFlowLoss        | Kvar vodenog kruga                                    | <ul> <li>Provjerite je li moguć<br/>protok vode (otvorite sve<br/>ventile u krugu)</li> <li>Provjerite spojeve<br/>ožičenja</li> <li>Obratite se lokalnom<br/>distributeru</li> </ul> |
|              | U004    | UnitOff EvapFreeze          | Temperatura vode<br>ispod je minimalne<br>granice     | <ul> <li>Obratite se lokalnom<br/>distributeru</li> </ul>                                                                                                    |
|              | U005    | UnitOff ExtAlm              | UC je otkrio vanjski<br>signal mapiran kao<br>alarm   | <ul> <li>Provjerite izvor vanjskog<br/>signala kupca</li> </ul>                                                                                                    |
|              | U006    | UnitOff EvpLvgWTempSen      | Temperaturni senzor<br>nije otkriven                  | <ul> <li>Provjerite spojeve<br/>ožičenja senzora</li> <li>Obratite se lokalnom<br/>distributeru</li> </ul>                                                                            |
|              | U007    | UnitOff EvpEntWTempSen      | Temperaturni senzor<br>nije otkriven                  | <ul> <li>Provjerite spojeve<br/>ožičenja senzora</li> <li>Obratite se lokalnom<br/>distributeru</li> </ul>                                                                            |
|              | U010    | UnitOff OptionCtrlrCommFail | Pogreška u<br>komunikaciji<br>ekspanzijskog<br>modula | <ul> <li>Provjerite priključak<br/>ekspanzijskog modula</li> <li>Obratite se lokalnom<br/>distributeru</li> </ul>                                                                     |
|              | U017    | UnitOff Fault               | PVM u alarmu                                          | <ul> <li>Obratite se lokalnom<br/>distributeru</li> </ul>                                                                                                    |

| Vrsta alarma | HMI kôd | Mapiranje alarma       | Uzrok                                              | Rješenje                                                                                                    |  |  |  |  |  |  |  |  |
|--------------|---------|------------------------|----------------------------------------------------|----------------------------------------------------------------------------------------------------|--|--|--|--|--|--|--|--|
|              | U019    | UnitOff CondFlow       | Kvar vodenog kruga                                 | <ul> <li>Provjerite je li moguć<br/>protok vode (otvorite sve<br/>ventile u krugu)</li> <li>Provjerite spojeve<br/>ožičenja</li> <li>Obratite se lokalnom<br/>distributeru</li> </ul> |  |  |  |  |  |  |  |  |
|              | U020    | CondPump1Fault         | Pogreška pumpe<br>kondenzatora                     | <ul> <li>Provjerite priključak<br/>senzora pumpe</li> <li>Obratite se lokalnom<br/>distributeru</li> </ul>                                                                            |  |  |  |  |  |  |  |  |
|              | U021    | CondPump2Fault         | Pogreška pumpe<br>kondenzatora                     | <ul> <li>Provjerite priključak<br/>senzora pumpe</li> <li>Obratite se lokalnom<br/>distributeru</li> </ul>                                                                            |  |  |  |  |  |  |  |  |
|              | U022    | UnitOff CondFreeze     | Temperatura vode<br>ispod je minimalne<br>granice  | <ul> <li>Obratite se lokalnom<br/>distributeru</li> </ul>                                                                                                    |  |  |  |  |  |  |  |  |
|              | U023    | UnitOff CondLwtSenf    | Temperaturni senzor<br>nije otkriven               | <ul> <li>Provjerite spojeve<br/>ožičenja senzora</li> <li>Obratite se lokalnom<br/>distributeru</li> </ul>                                                                            |  |  |  |  |  |  |  |  |
|              | U024    | UnitOff CondEwtSenf    | Temperaturni senzor<br>nije otkriven               | <ul> <li>Provjerite spojeve<br/>ožičenja senzora</li> <li>Obratite se lokalnom<br/>distributeru</li> </ul>                                                                            |  |  |  |  |  |  |  |  |
|              | U025    | UnitOff EvapPump1Fault | Pogreška pumpe<br>isparivača                       | <ul> <li>Provjerite priključak<br/>senzora pumpe</li> <li>Obratite se lokalnom<br/>distributeru</li> </ul>                                                                            |  |  |  |  |  |  |  |  |
|              | U026    | UnitOff EvapPump2Fault | Pogreška pumpe<br>isparivača                       | <ul> <li>Provjerite priključak<br/>senzora pumpe</li> <li>Obratite se lokalnom<br/>distributeru</li> </ul>                                                                            |  |  |  |  |  |  |  |  |
|              | U027    | DemandLimSenFlt        | Unos ograničenja<br>potražnje izvan<br>raspona     | <ul> <li>Provjerite spojeve<br/>ožičenja ulaza</li> <li>Obratite se lokalnom<br/>distributeru</li> </ul>                                                                              |  |  |  |  |  |  |  |  |
|              | U028    | LwtResetFlt            | Ponovno postavljanje<br>Lwt unosa izvan<br>raspona | <ul> <li>Provjerite spojeve<br/>ožičenja ulaza</li> <li>Obratite se lokalnom<br/>distributeru</li> </ul>                                                                              |  |  |  |  |  |  |  |  |
|              | U029    | EvapDPSenF             | DP senzor nije<br>otkriven                         | <ul> <li>Provjerite spojeve<br/>ožičenja senzora</li> <li>Obratite se lokalnom<br/>distributeru</li> </ul>                                                                            |  |  |  |  |  |  |  |  |
|              | U030    | CondDPSenF             | DP senzor nije<br>otkriven                         | <ul> <li>Provjerite spojeve<br/>ožičenja senzora</li> <li>Obratite se lokalnom<br/>distributeru</li> </ul>                                                                            |  |  |  |  |  |  |  |  |
|              | U031    | EvDp4SkidFlt           | Kvar vodenog kruga                                 | <ul> <li>Provjerite je li moguć<br/>protok vode (otvorite sve<br/>ventile u krugu)</li> <li>Provjerite spojeve<br/>ožičenja</li> <li>Obratite se lokalnom<br/>distributeru</li> </ul> |  |  |  |  |  |  |  |  |
|              | U032    | CdDp4SkidFlt           | Kvar vodenog kruga                                 | <ul> <li>Provjerite je li moguć<br/>protok vode (otvorite sve<br/>ventile u krugu)</li> <li>Provjerite spojeve<br/>ožičenja</li> <li>Obratite se lokalnom<br/>distributeru</li> </ul> |  |  |  |  |  |  |  |  |
|              | U033    | CondShutOffFault       | Kvar vodenog kruga                                 | <ul> <li>Obratite se lokalnom<br/>distributeru</li> </ul>                                                                                                    |  |  |  |  |  |  |  |  |

| Vrsta alarma | HMI kôd | Mapiranje alarma | Uzrok                                      | Rješenje                                                                                                   |
|--------------|---------|------------------|--------------------------------------------|----------------------------------------------------------------------------------------------------|
|              | U034    | EvapShutOffFault | Kvar vodenog kruga                         | <ul> <li>Obratite se lokalnom<br/>distributeru</li> </ul>                                                  |
|              | U035    | LeakSensf        | Senzor curenja plina<br>nije otkriven      | <ul> <li>Provjerite spojeve<br/>ožičenja senzora</li> <li>Obratite se lokalnom<br/>distributeru</li> </ul> |
|              | U036    | LeakSensOOR      | Kvar senzora curenja<br>plina              | <ul> <li>Provjerite spojeve<br/>ožičenja</li> <li>Obratite se lokalnom<br/>distributeru</li> </ul>         |
|              | U037    | LeakAlarm        | Curenje plina                              | <ul> <li>Obratite se lokalnom<br/>distributeru</li> </ul>                                                  |
|              | U038    | ManLowEvPr       | Tlak isparivača ispod<br>minimalne granice | <ul> <li>Obratite se lokalnom<br/>distributeru</li> </ul>                                                  |

| Vrsta alarma | HMI kôd | Mapiranje alarma         | Uzrok                                                              | Rješenje                                                                                                   |  |  |  |  |  |  |  |
|--------------|---------|--------------------------|--------------------------------------------------------------------|----------------------------------------------------------------------------------------------------|--|--|--|--|--|--|--|
| 1. krug      | C101    | Cir10ff LowPrsRatio      | Omjer tlaka kruga ispod<br>minimalne granice                       | <ul> <li>Obratite se lokalnom<br/>distributeru</li> </ul>                                                  |  |  |  |  |  |  |  |
|              | C102    | Cir10ff NoPrChgAtStrt    | UC nije otkrio deltu tlaka                                         | <ul> <li>Obratite se lokalnom<br/>distributeru</li> </ul>                                                  |  |  |  |  |  |  |  |
|              | C105    | Cir10ff LowEvPr          | Tlak isparavanja ispod<br>minimalne granice                        | <ul> <li>Obratite se lokalnom<br/>distributeru</li> </ul>                                                  |  |  |  |  |  |  |  |
|              | C106    | Cir10ff HighCondPrs      | Tlak kondenzatora iznad<br>maksimalne granice                      | <ul> <li>Obratite se lokalnom<br/>distributeru</li> </ul>                                                  |  |  |  |  |  |  |  |
|              | C107    | Cir1Off Comp1HiDishAlm   | Temperatura pražnjenja<br>kompresora 1 iznad<br>maksimalne granice | <ul> <li>Obratite se lokalnom<br/>distributeru</li> </ul>                                                  |  |  |  |  |  |  |  |
|              | C110    | Cir1Off EvapPSenf        | Senzor tlaka nije otkriven                                         | <ul> <li>Provjerite spojeve<br/>ožičenja senzora</li> <li>Obratite se lokalnom<br/>distributeru</li> </ul> |  |  |  |  |  |  |  |
|              | C111    | Cir1Off CondPsenf        | Senzor tlaka nije otkriven                                         | <ul> <li>Provjerite spojeve<br/>ožičenja senzora</li> <li>Obratite se lokalnom<br/>distributeru</li> </ul> |  |  |  |  |  |  |  |
|              | C113    | Cir10ff Suct⊤senf        | Temperaturni senzor nije<br>otkriven                               | <ul> <li>Provjerite spojeve<br/>ožičenja senzora</li> <li>Obratite se lokalnom<br/>distributeru</li> </ul> |  |  |  |  |  |  |  |
|              | C114    | Cir1Off DischTempSenf    | Temperaturni senzor nije<br>otkriven                               | <ul> <li>Provjerite spojeve<br/>ožičenja senzora</li> <li>Obratite se lokalnom<br/>distributeru</li> </ul> |  |  |  |  |  |  |  |
|              | C115    | Cir1Off PdFail           | Neuspjelo ispumpavanje<br>pri isključivanju jedinice               | <ul> <li>Obratite se lokalnom<br/>distributeru</li> </ul>                                                  |  |  |  |  |  |  |  |
|              | C118    | Cir1Off Liquid⊤senf      | Temperaturni senzor nije<br>otkriven                               | <ul> <li>Provjerite spojeve<br/>ožičenja senzora</li> <li>Obratite se lokalnom<br/>distributeru</li> </ul> |  |  |  |  |  |  |  |
|              | C120    | Cir1Off MHP              | Mehanički prekidač<br>visokog tlaka                                | <ul> <li>Obratite se lokalnom<br/>distributeru</li> </ul>                                                  |  |  |  |  |  |  |  |
|              | C125    | Cir1Off Comp2DishTsenf   | Temperaturni senzor nije<br>otkriven                               | <ul> <li>Provjerite spojeve<br/>ožičenja senzora</li> <li>Obratite se lokalnom<br/>distributeru</li> </ul> |  |  |  |  |  |  |  |
|              | C126    | Cir1Off Comp2HiDishAlm   | Temperatura pražnjenja<br>kompresora 2 iznad<br>maksimalne granice | <ul> <li>Obratite se lokalnom<br/>distributeru</li> </ul>                                                  |  |  |  |  |  |  |  |
|              | C127    | Cir10ff Comp1LowDischAlm | Temperatura pražnjenja<br>kompresora 1 ispod<br>minimalne granice  | <ul> <li>Obratite se lokalnom<br/>distributeru</li> </ul>                                                  |  |  |  |  |  |  |  |
|              | C128    | Cir1Off Comp2LowDischAlm | Temperatura pražnjenja<br>kompresora 2 ispod<br>minimalne granice  | <ul> <li>Obratite se lokalnom<br/>distributeru</li> </ul>                                                  |  |  |  |  |  |  |  |

U mrežnom sučelju HMI.ja ove informacije dostupne su putem putanje: Main Menu  $\rightarrow$  Alarms  $\rightarrow$  Alarm List

#### 5.2. Rješavanje problema

Ako se pojavi jedan od sljedećih kvarova, poduzmite mjere prikazane u nastavku i obratite se svom zastupniku.

Ŀ

Zaustavite rad i isključite napajanje ako se pojavi nešto neuobičajeno (miris paljevine itd.). Ostavljanje uređaja da radi u takvim okolnostima može prouzročiti lom, strujni udar ili požar. Obratite se svom zastupniku.

Sustav mora popraviti kvalificirani serviser:

| Kvar                                                      | Mjera                                                 |
|-----------------------------------------------------------|-------------------------------------------------------|
| Ako se sigurnosni uređaj kao što je osigurač, prekidač    | Isključite glavni prekidač napajanja.                 |
| kruga ili prekidač dozemnog spoja često aktivira ili      |                                                       |
| prekidač za UKLJUČIVANJE/ISKLJUČIVANJE ne radi            |                                                       |
| ispravno.                                                 |                                                       |
| Ako voda curi iz jedinice.                                | Zaustavite rad.                                       |
| Prekidač za rad ne radi dobro.                            | Isključite napajanje.                                 |
| Ako lampica rada treperi i na zaslonu korisničkog sučelja | Obavijestite vašeg instalatera i prijavite kôd kvara. |
| pojavi se kôd kvara.                                      |                                                       |

Ako sustav ne radi ispravno, osim u gore navedenim slučajevima, a nijedan od gore navedenih kvarova nije vidljiv, istražite sustav prema sljedećim postupcima.

| Kvar                                                | Mjera                                                                                                    |
|-----------------------------------------------------|----------------------------------------------------------------------------------------------------|
| Zaslon daljinskog upravljača je isključen.          | <ul> <li>Provjerite je li došlo do nestanka struje. Pričekajte da se napajanje vrati. Ako dođe do nestanka struje tijekom rada, sustav se automatski ponovno pokreće odmah nakon ponovnog pokretanja napajanja.</li> <li>Provjerite da nije pregorio osigurač ili je aktiviran prekidač kruga. Ako je to potrebno, zamijenite osigurač ili ponovno postavite prekidač kruga.</li> <li>Provjerite je li napajanje po pogodnoj stopi od kWh aktivno.</li> </ul> |
| Na daljinskom upravljaču prikazuje se kôd pogreške. | Obratite se lokalnom zastupniku. Pogledajte "4.1 Popis<br>alarma: pregled" za detaljan popis kodova pogrešaka.                                                                                                    |

#### Napomene

|  |  |  |  |  |  |  |  |  |  | - |  |  |  |  |  |  |  |
|--|--|--|--|--|--|--|--|--|--|---|--|--|--|--|--|--|--|
|  |  |  |  |  |  |  |  |  |  |   |  |  |  |  |  |  |  |
|  |  |  |  |  |  |  |  |  |  |   |  |  |  |  |  |  |  |
|  |  |  |  |  |  |  |  |  |  |   |  |  |  |  |  |  |  |
|  |  |  |  |  |  |  |  |  |  | _ |  |  |  |  |  |  |  |
|  |  |  |  |  |  |  |  |  |  |   |  |  |  |  |  |  |  |
|  |  |  |  |  |  |  |  |  |  |   |  |  |  |  |  |  |  |

Ova publikacija sastavljena je isključivo od informacija i ne predstavlja obvezujuću ponudu za tvrtku Daikin Applied Europe S.p.A. Daikin Applied Europe S.p.A. sastavio je sadržaj ove publikacije prema svojim najboljim saznanjima. Nije dano izričito ili podrazumijevano jamstvo za cjelovitost, točnost, pouzdanost ili prikladnost za određenu svrhu njegova sa držaja te proizvoda i usluga koji su u njemu navedeni. Specifikacije su podložne promjenama bez prethodne najave. Pogledajte podatke priopćene u trenutku narudžbe. Daikin Applied Europe S.p.A. izričito odbacuje bilo kakvu odgovornost za bilo kakvu izravnu ili neizravnu štetu, u najširem smislu, koja proizlazi iz ili je povezana s korištenjem i/ili tumačenjem ove publikacije. Sav sadržaj zaštićen je autorskim pravima tvrtke Daikin Applied Europe S.p.A.

## DAIKIN APPLIED EUROPE S.p.A.

Via Piani di Santa Maria, 72 - 00072 Ariccia (Roma) - Italija Tel: (+39) 06 93 73 11 - Faks: (+39) 06 93 74 014 http://www.daikinapplied.eu